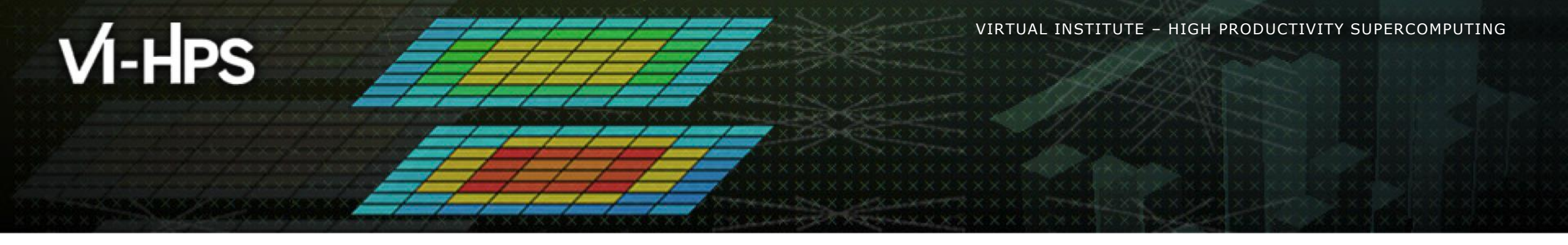

# **Installing Paraver & first steps**

Germán Llort (tools@bsc.es) Barcelona Supercomputing Center

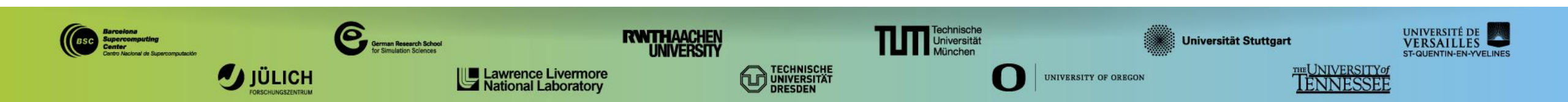

### **Install Paraver in your laptop**

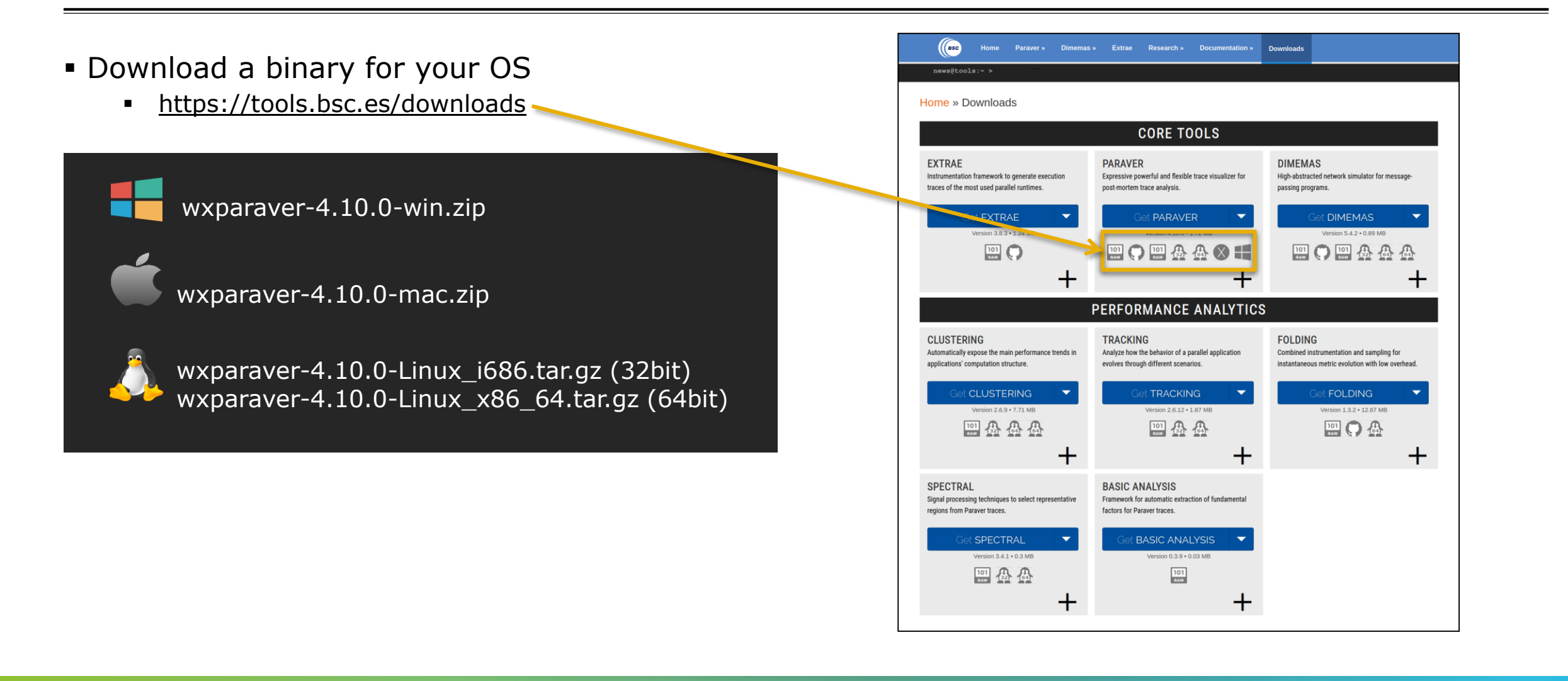

### **Install Paraver in your laptop**

#### • Start Paraver:

Linux:

laptop> tar xf wxparaver-4.10.0-Linux\_x86\_64.tar.bz2
laptop> wxparaver-4.10.0-Linux\_x86\_64/bin/wxparaver

- Windows: Unzip & double-click on wxparaver-4.10.0-win/wxparaver.bat
- MAC: Unzip & double-click on wxparaver.app
- Any issue? Remotely from JUWELS (ssh -Y):

juwels> cd /p/project/training2123/tools/paraver/4.10.0
juwels> LC\_ALL=C ./bin/wxparaver

| Paraver                                                                                                    |
|----------------------------------------------------------------------------------------------------|
| File Hints Help                                                                                                    |
| Morkspaces                                                                                                    |
| None                                                                                                    |
| Window browser                                                                                                    |
| All Traces 🔹                                                                                                    |
|                                                                                                    |
| Files & Window Properties                                                                                                    |
| <ul> <li>Home directory</li> <li>Desktop</li> <li>Documents</li> <li>Downloads</li> <li>Games</li> <li>Music</li> <li>News</li> <li>Nextcloud</li> <li>Pictures</li> <li>Private</li> <li>Projects</li> <li>Public</li> </ul> |
| ✓ Automatic Redraw Force Redraw                                                                                                    |

# **Install Paraver tutorials (Automatic download)**

### Download tutorial #3 – Introduction to Paraver and Dimemas methodology

|                                                             |                                                                                                    | Tutorials down                                                                                                    | Tutorials See this?                                                                                                    |
|-------------------------------------------------------------|----------------------------------------------------------------------------------------------------|----------------------------------------------------------------------------------------------------|----------------------------------------------------------------------------------------------------|
|                                                             | Tutorials                                                                                                    | Select tutorials to download and install:                                                                                                    |                                                                                                    |
| Paraver     File   Help     Tutorials   46     Wind   About | Experimental and the second second seco            | Paraver introduction (MPI)     Dimemas introduction     Introduction to Paraver and Dimema     Methodology     Tutorial on HydroC analysis (MPI, Dir     Trace preparation | Barcelona<br>Supercomputing<br>Center<br>Centro Nacional de Supercomputación                                                                                  |
| A Traces 🗘                                                  | 3. In the Default directories box, change the Tuboridir root directory.     4. Save your new settings by clicking the Ok button in the Preferences Window.     5. After that, we will account cally refresh the tuborial list.     6. If rohting happens, come back here and press the index button (the first one at the submittelt) to rebuilt the tuborial int.     Withe button <i>index</i> dean't seem to work (you're till reading this help!), please inty that:     Every tuborial is inside its own subdirectorery.     Every tuborial is inside its own subdirectorery.     The button index dubring the index index in the index in the index in the index in the index in the index into the index index index in the index index i       | Cancel OK                                                                                                    | 1. Introduction to Analysis with Paraver - MPI         2. Introduction to the Use of Dimemas                                                                  |
| Click on Help →<br>Tutorials                                | <ul> <li>Lie Amorenyuserinyustorisituli. Amorenyuserinyuserinyustorisituli. Amorenyuserinyustorisituli. Amorenyustorisituli. Amorenyustorisituli. Amorenyustori</li></ul> |                                                                                                    | 3. Introduction to Paraver and Dimemas methodology       4. Analysis with Paraver & Dimemas - Methodology         5. HydroC Tutorial       5. HydroC Tutorial |
|                                                             | a = Cose                                                                                                    |                                                                                                    | 6. Paraver trace preparation                                                                                                    |

Close

# **Install Paraver tutorials (Manual install)**

#### Download tutorials archive

https://tools.bsc.es 

| sc.es/paraver-tutorials           | Home Paraver » Dimemas » Extrae Research » Documentation » Downloads Publications                                                                                                    |
|-----------------------------------|----------------------------------------------------------------------------------------------------|
|                                   | news@tools:~ > Paraver 4.7.2 avail                                                                                                    |
|                                   | Home » Documentation » Paraver tutorials                                                                                                    |
|                                   | These seven tutorials can be opened with wxParaver versions newer than 4.3.0, and you'll be able to follow the steps within the tool. To install them, download and untar the package and follow the instructions of the Help/Tutorial option on the Paraver main window. Following there is a list of available tutorials: |
|                                   | Paraver introduction (MPI) Start here to familiarice with Paraver basic commands and the first steps of a performance analysis.                                                                                                    |
|                                   | Dimemas introduction The basic steps to learn how to configure and run the Dimemas simulator and to start looking at the results.                                                                                                    |
|                                   | Introduction to Paraver and<br>Dimemas methodology         This tutorial presents different ways to analyze a MPI application through well-known<br>rules, their diagnosis and how they impact on your exploration (no traces included).                                                                                    |
|                                   | Methodology This tutorial shows some examples of the analysis that can be done using the provided configuration files.                                                                                                    |
|                                   | Tutorial on HydroC analysis One example of performance analysis of the MPI application Hydro and further<br>(MPI, Dimemas, CUDA) Simulations with Dimemas.                                                                                                    |
|                                   | Trace preparation Look at this tutorial to select a representative region for a large trace that cannot be loaded into memory.                                                                                                    |
|                                   | Trace alignment tutorial. If you identify some unexpected unnalignement or backwards communications, use this tutorial to learn how to correct shifts between processors.                                                                                                    |
| All tutorials                     | wy w prefer you can download all of them togheter in a single package:                                                                                                    |
| paraver-tutorials-20150526.tar.gz | .tar.gz format (127 Mb) .zip format (127 Mb)                                                                                                    |

# Install Paraver tutorials (Manual install)

- Uncompress downloaded package
- Rename the folder:
  - paraver-tutorials-20150526  $\rightarrow$  tutorials
- Open File → Preferences –

|         |           | Parave        | г | -          | ×  |
|---------|-----------|---------------|---|------------|----|
| File    | Hints     | Help          |   |            |    |
| Lo      | oad Tra   | ce            |   | Ctrl+O     |    |
| Pi      | revious   | Traces        |   | •          | _  |
| U       | nload T   | races         |   |            |    |
| Lo      | oad Cor   | nfiguration   |   |            | _  |
| Pi      | revious   | Configuration | S | •          | -  |
| Sa      | ave Con   | figuration    |   |            |    |
| Lo      | oad Ses   | sion          |   | Ctrl+L     |    |
| Pi      | revious   | Sessions      |   | •          |    |
| Sa      | ave Sess  | sion          |   | Ctrl+S     |    |
| Pi      | referen   | ces           |   |            |    |
| Q       | uit       |               |   | Ctrl+Q     |    |
|         |           |               |   |            |    |
| Files & | Window    | Properties    |   |            |    |
|         |           |               |   |            |    |
|         | > 💼 l     | ibxml2        |   |            |    |
|         | ) 🗐 n     | nemkind       |   |            |    |
|         | ) 🗐 r     | npich         |   |            |    |
|         | ) 🗐 N     | MRNet         |   |            |    |
|         | ) 🗐 o     | openmpi       |   |            |    |
|         | ) 🔲 p     | papi          |   |            |    |
|         | -         | Paraver       |   |            |    |
| Para    | ver files | i             |   |            | •  |
|         | Auto      | matic Redraw  |   | Force Redr | aw |

# **Install Paraver tutorials (Manual method)**

| Trace             |                                                      |        |
|-------------------|------------------------------------------------------|--------|
| Fill State gaps   | with IDLE State                                      |        |
| View full path    | in trace selector                                    |        |
| Maximum loadab    | le trace size (MB) 500                               | - +    |
| Default directori | 25                                                   |        |
| Traces            | /home/gllort                                         | Browse |
| CFGs              | /home/gllort/Apps/Paraver/4.8.2-devel2/cfgs          | Browse |
| Filters XML       | /home/gllort/Apps/Paraver/4.8.2/share/filters-config | Browse |
| Tutorials root    | /home/gllort/Apps/Paraver/4.8.2-devel2/tutorials     | Browse |
| Tmp dir           | /home/gllort                                         | Browse |
| Behaviour         |                                                      |        |
| Allow only one    | e running instance                                   |        |
| Automatically sa  | ve session every 1 – + minutes                       |        |
| Show dialog fo    | or crashed auto-saved sessions on startup            |        |
| Show help cor     | itents on a browser                                  |        |

| Click on Tutorials root →<br>Browse and point to your<br>folder "tutorials" |                                                                                                    |
|-----------------------------------------------------------------------------|----------------------------------------------------------------------------------------------------|
| Be Paraver                                                                  | Tutorials      Tutorials      See this?      See this?       See this?      See this? |
| Vindo About                                                                 | 1. Introduction to Analysis with Paraver - MPI       2. Introduction to the Use of Dimemas                                                                                                    |

i= (~~ ~~ ~~

Close

# Install CUDA workspace

Download from JUWELS & copy inside your Paraver folder:

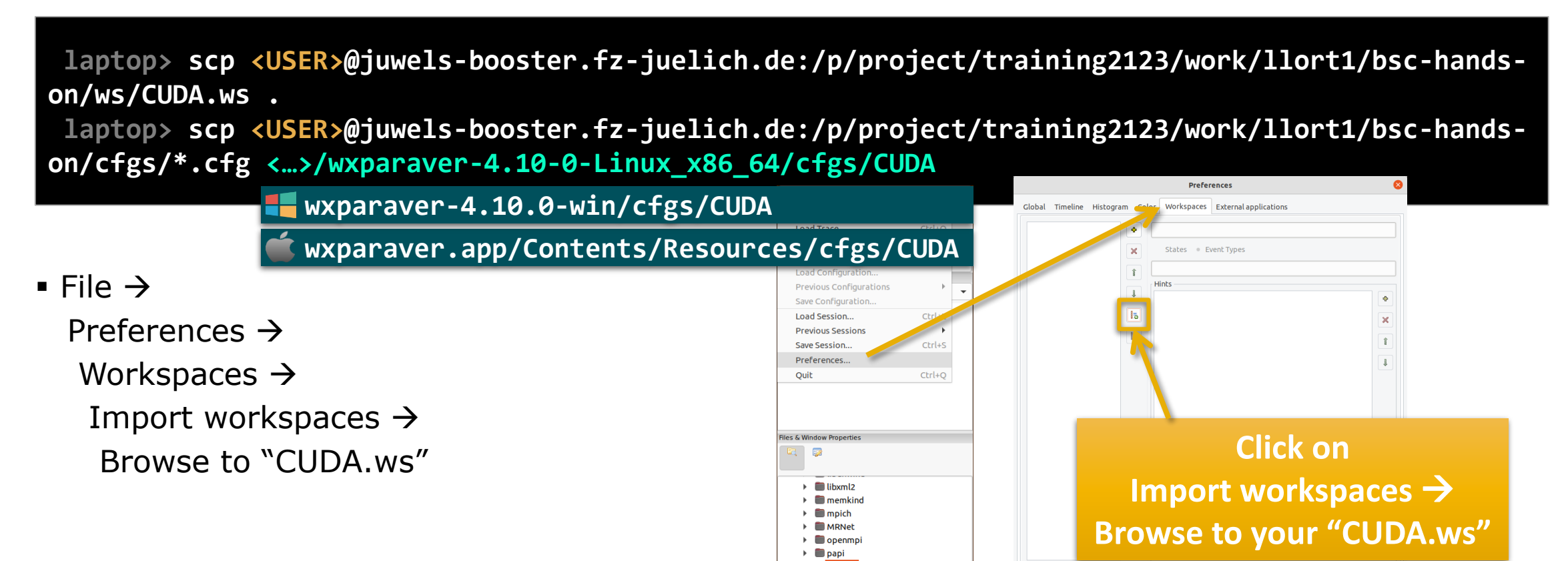

Paraver files

Automatic Redraw

Force Redra

Cancel OK

# First steps of analysis

Download sample trace from JUWELS (3 files, pcf, prv, row):

laptop> scp <USER>@juwels-booster.fz-juelich.de:/p/project/training2123/work/llort1/bschands-on/traces/lulesh2.0\_booster\_27p.\* .

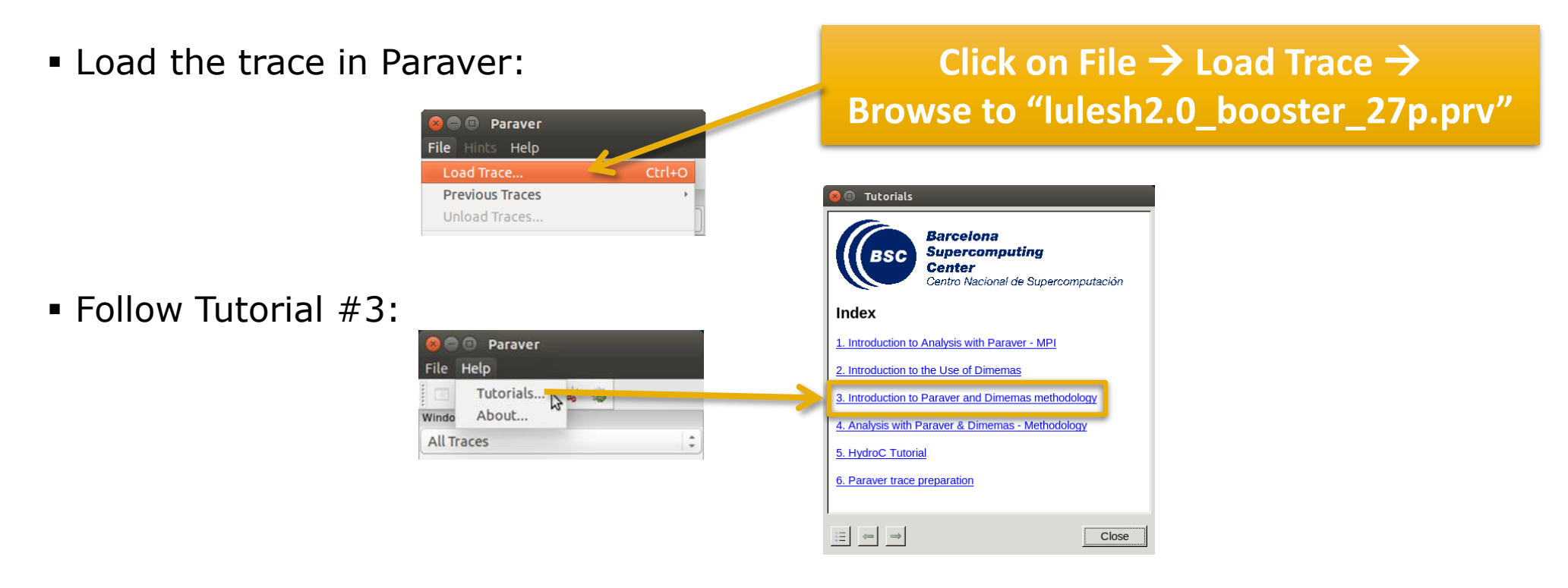

# Measure the parallel efficiency

#### Click on "mpi\_stats.cfg"

Check the Average for the column labelled "Outside MPI"

| Tutorials                                                                                                    |                           |                                |             |                       |             |            |             |             |                   |
|----------------------------------------------------------------------------------------------------|---------------------------|--------------------------------|-------------|-----------------------|-------------|------------|-------------|-------------|-------------------|
| The first question to answer when analyzing a parallel code is "how efficient does it                                                                                         | 1                         |                                |             | MPI call p            | rofile @ lu | lesh2.0_bc | poster_27p  | .prv        |                   |
| run?". The efficiency of a parallel program can be defined based on two aspects: the<br>parallelization efficiency and the efficiency obtained in the execution of the serial |                           | IC ID 30 🛛 🔍 🗮                 | 🔳 н 🙌 💵 🌶   | 4 <sup>•</sup> Σ ½ [⊾ | Default 🔻   | *          |             |             |                   |
| regions. These two metrics would be the first checks on the proposed methodology.                                                                                             |                           |                                | Outside MPI | MPI_Isend             | MPI_Irecv   | MPI_Wait I | MPI_Waitall | MPI_Barrier | 1PI_Reduce 📩      |
| To measure the percelled officiency load the configuration file                                                                                                    |                           | THREAD 1.15.1                  | 84.80 %     | 0.17 %                | 0.15 %      | 0.97 %     | 6.63 %      | 0.28 %      | 0.06 %            |
| <u>cfgs/mpi/mpi_stats.cfg</u> Th s configuration pops up a table with %time that                                                                                              |                           | <b>THREAD 1.16.1</b>           | 85.33 %     | 0.12 %                | 0.10 %      | 1.17 %     | 6.45 %      | 0.44 %      | 0.00 %            |
| every thread spends in every Mi I call. Look at the global statistics at the bottom of the outside mpi column. Entry Average represents the application parallel              |                           | <b>THREAD 1.17.1</b>           | 91.74 %     | 0.17 %                | 0.16 %      | 0.77 %     | 1.50 %      | 0.12 %      | 0.27 %            |
| efficiency, entry Avg/Max represents the global load balance and entry Maximum                                                                                                |                           | <b>THREAD 1.18.1</b>           | 89.33 %     | 0.12 %                | 0.11 %      | 0.12 %     | 1.95 %      | 0.34 %      | 0.00 %            |
| represents the communication efficiency. If any of those values are lower than                                                                                                |                           | THREAD 1.19.1                  | 92.12 %     | 0.08 %                | 0.07 %      | 0.09 %     | 1.81 %      | 0.01 %      | 0.00 %            |
| control window to identify the phases and iterations of the code.                                                                                                    |                           | THREAD 1.20.1                  | 82.52 %     | 0.12 %                | 0.10 %      | 0.21 %     | 7.21 %      | 0.32 %      | 0.00 %            |
|                                                                                                    |                           | THREAD 1.21.1                  | 80.60 %     | 0.09 %                | 0.07 %      | 3.20 %     | 3.53 %      | 0.38 %      | 0.98 %            |
| To measure the computation time distribution load the configuration file                                                                                                    |                           | THREAD 1.22.1                  | 81.81 %     | 0.13 %                | 0.10 %      | 0.56 %     | 7.10 %      | 0.00 %      | 0.00 %            |
| histogram of the duration for the computation regions. The computation regions                                                                                                |                           | THREAD 1.23.1                  | 86.09.%     | 0.10 %                | 0.14 %      | 2.55.04    | 2.71 %      | 0.32 %      | 0.00 %            |
| are delimited by the exit from an MPI call and the entry to the next call. If the                                                                                             |                           | THREAD 1.24.1                  | 91 99 %     | 0.14 %                | 0.09 %      | 4 01 %     | 5.07 %      | 0.35 %      | 0.00 %            |
| histogram does not show vertical lines, it indicates the computation time may be                                                                                              |                           | THREAD 1.25.1<br>THREAD 1.26.1 | 81 47 %     | 0.11 %                | 0.07 %      | 0.30 %     | 9.63 %      | 0.12 %      | 0.01 %            |
| correlate both views.                                                                                                    |                           | THREAD 1.20.1                  | 80.67 %     | 0.15 %                | 0.05 %      | 0.21 %     | 9.70 %      | 0.40 %      | 0.00 %            |
|                                                                                                    | Darallal officianay (Aya) |                                | 00.07 /0    | 0.11 /0               | 0.00 //     | 0.21 /0    | 5.7 6 70    | 0.10 //     |                   |
| <ul> <li>To measure the computational load (instructions) distribution load the<br/>configuration file cfgs/papi/2dh_useful_instructions_cfgThis</li> </ul>                   | Parallel efficiency (Avg) | Total                          | 2,334.46 %  | 3.39 %                | 3.06 %      | 31.36 %    | 125.25 %    | 8.43 %      | 2.89 %            |
| configuration pops up a histogram of the instructions for the computation regions.                                                                                            |                           | Averag                         | 86.46 %     | 0.13 %                | 0.11 %      | 1.16 %     | 4.64 %      | 0.31 %      | 0.11 %            |
| The computation regions are delimited by the exit from an MPI call and the entry                                                                                              | Comm efficiency (Max)     | 84-wimmer                      | 95.83 %     | 0.24 %                | 0.23 %      | 5.09 %     | 9.70 %      | 1.02 %      | 0.98 %            |
| distribution of the instructions may be not balanced. Open the control window to                                                                                              |                           | Minimum                        | 80.60 %     | 0.06 %                | 0.06 %      | 0.09 %     | 1.24 %      | 0.00 %      | 0.00 %            |
| look at the time distribution and correlate both views.                                                                                                    |                           | StDev                          | 4.22 %      | 0.04 %                | 0.04 %      | 1.42 %     | 2.63 %      | 0.19 %      | 0.25 %            |
| • To measure the serial regions performance look at the IPC timeling looded                                                                                                   | Load balance (Avg/Max)    |                                | 0.90        | 0.51                  | 0.49        | 0.23       | 0.48        | 0.31        | 0.11 <sub>-</sub> |
|                                                                                                    |                           | 4                              |             |                       |             |            |             |             | <u>ا</u>          |
| E Close                                                                                                    |                           |                                |             |                       |             |            |             |             |                   |

#### Focus on the iterative part

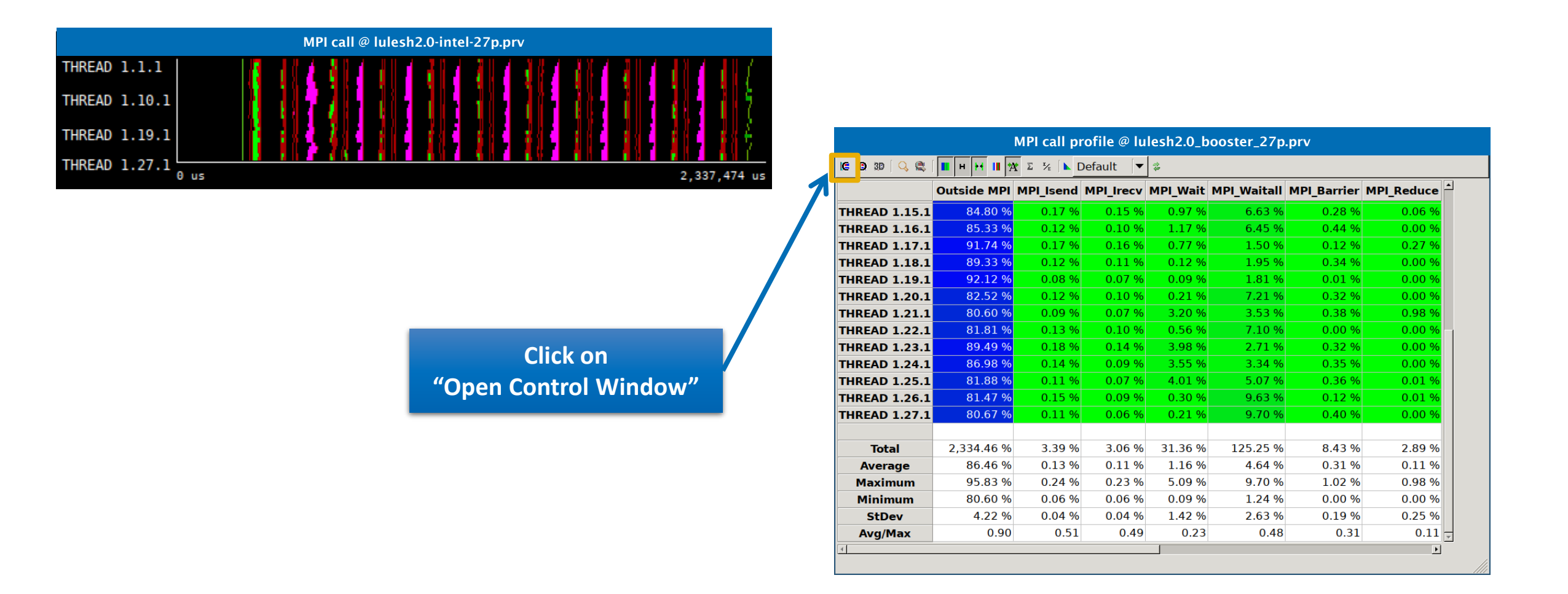

### Focus on the iterative part

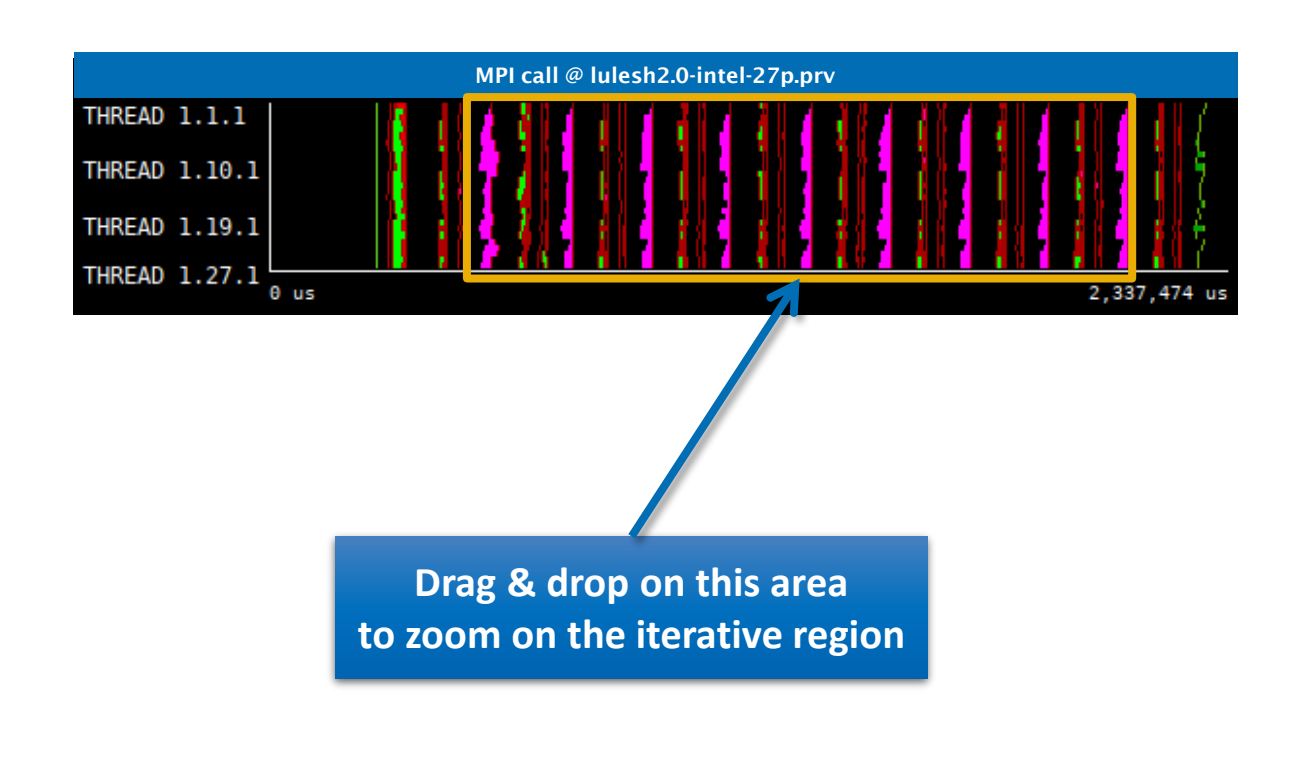

|                |             | MPI call pi | r <mark>ofile</mark> @ lu | lesh2.0_b | ooster_27p  | .prv        |            |
|----------------|-------------|-------------|---------------------------|-----------|-------------|-------------|------------|
| ie id 30   🔍 💐 | 🔳 н 🚧 💵 🐓   | ¥Σ% [►[     | Default 🛛 🔻               | 14<br>14  |             |             |            |
|                | Outside MPI | MPI_Isend   | MPI_Irecv                 | MPI_Wait  | MPI_Waitall | MPI_Barrier | MPI_Reduce |
| THREAD 1.15.1  | 84.80 %     | 0.17 %      | 0.15 %                    | 0.97 %    | 6.63 %      | 0.28 %      | 0.06 %     |
| THREAD 1.16.1  | 85.33 %     | 0.12 %      | 0.10 %                    | 1.17 %    | 6.45 %      | 0.44 %      | 0.00 %     |
| THREAD 1.17.1  | 91.74 %     | 0.17 %      | 0.16 %                    | 0.77 %    | 1.50 %      | 0.12 %      | 0.27 %     |
| THREAD 1.18.1  | 89.33 %     | 0.12 %      | 0.11 %                    | 0.12 %    | 1.95 %      | 0.34 %      | 0.00 %     |
| THREAD 1.19.1  | 92.12 %     | 0.08 %      | 0.07 %                    | 0.09 %    | 1.81 %      | 0.01 %      | 0.00 %     |
| THREAD 1.20.1  | 82.52 %     | 0.12 %      | 0.10 %                    | 0.21 %    | 7.21 %      | 0.32 %      | 0.00 %     |
| THREAD 1.21.1  | 80.60 %     | 0.09 %      | 0.07 %                    | 3.20 %    | 3.53 %      | 0.38 %      | 0.98 %     |
| THREAD 1.22.1  | 81.81 %     | 0.13 %      | 0.10 %                    | 0.56 %    | 7.10 %      | 0.00 %      | 0.00 %     |
| THREAD 1.23.1  | 89.49 %     | 0.18 %      | 0.14 %                    | 3.98 %    | 2.71 %      | 0.32 %      | 0.00 %     |
| THREAD 1.24.1  | 86.98 %     | 0.14 %      | 0.09 %                    | 3.55 %    | 3.34 %      | 0.35 %      | 0.00 %     |
| THREAD 1.25.1  | 81.88 %     | 0.11 %      | 0.07 %                    | 4.01 %    | 5.07 %      | 0.36 %      | 0.01 %     |
| THREAD 1.26.1  | 81.47 %     | 0.15 %      | 0.09 %                    | 0.30 %    | 9.63 %      | 0.12 %      | 0.01 %     |
| THREAD 1.27.1  | 80.67 %     | 0.11 %      | 0.06 %                    | 0.21 %    | 9.70 %      | 0.40 %      | 0.00 %     |
|                |             |             |                           |           |             |             |            |
| Total          | 2,334.46 %  | 3.39 %      | 3.06 %                    | 31.36 %   | 125.25 %    | 8.43 %      | 2.89 %     |
| Average        | 86.46 %     | 0.13 %      | 0.11 %                    | 1.16 %    | 4.64 %      | 0.31 %      | 0.11 %     |
| Maximum        | 95.83 %     | 0.24 %      | 0.23 %                    | 5.09 %    | 9.70 %      | 1.02 %      | 0.98 %     |
| Minimum        | 80.60 %     | 0.06 %      | 0.06 %                    | 0.09 %    | 1.24 %      | 0.00 %      | 0.00 %     |
| StDev          | 4.22 %      | 0.04 %      | 0.04 %                    | 1.42 %    | 2.63 %      | 0.19 %      | 0.25 %     |
| Avg/Max        | 0.90        | 0.51        | 0.49                      | 0.23      | 0.48        | 0.31        | 0.11       |
| 4              |             |             |                           |           |             |             | •          |

# **Recalculate efficiency of iterative region**

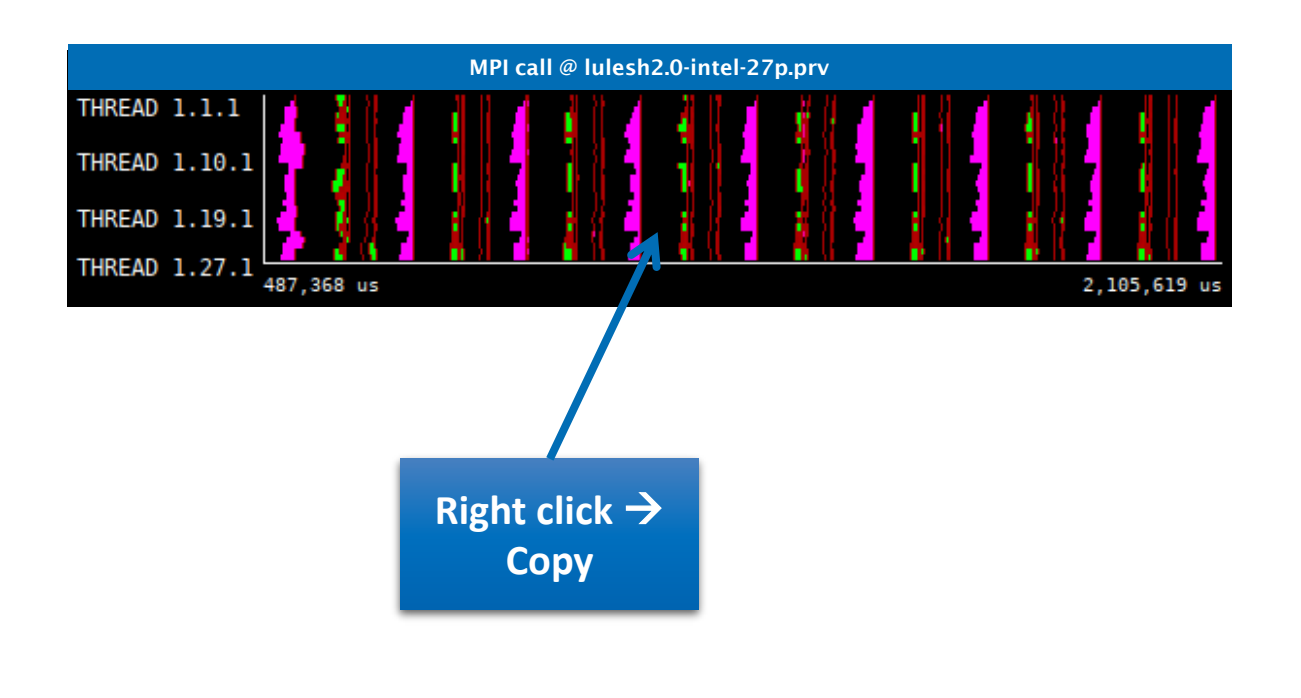

|                |                                        | MPI call p | r <mark>ofile</mark> @ lu | lesh2.0_b | ooster_27p  | .prv        |            |
|----------------|----------------------------------------|------------|---------------------------|-----------|-------------|-------------|------------|
| IC ID 30   🔾 🔍 | <mark>II</mark> H <mark>H </mark> II 🦻 | ¥Σ% [►[    | Default 🛛 🔻               | 4         |             |             |            |
|                | Outside MPI                            | MPI_Isend  | MPI_Irecv                 | MPI_Wait  | MPI_Waitall | MPI_Barrier | MPI_Reduce |
| THREAD 1.15.1  | 84.80 %                                | 0.17 %     | 0.15 %                    | 0.97 %    | 6.63 %      | 0.28 %      | 0.06 %     |
| THREAD 1.16.1  | 85.33 %                                | 0.12 %     | 0.10 %                    | 1.17 %    | 6.45 %      | 0.44 %      | 0.00 %     |
| THREAD 1.17.1  | 91.74 %                                | 0.17 %     | 0.16 %                    | 0.77 %    | 1.50 %      | 0.12 %      | 0.27 %     |
| THREAD 1.18.1  | 89.33 %                                | 0.12 %     | 0.11 %                    | 0.12 %    | 1.95 %      | 0.34 %      | 0.00 %     |
| THREAD 1.19.1  | 92.12 %                                | 0.08 %     | 0.07 %                    | 0.09 %    | 1.81 %      | 0.01 %      | 0.00 %     |
| THREAD 1.20.1  | 82.52 %                                | 0.12 %     | 0.10 %                    | 0.21 %    | 7.21 %      | 0.32 %      | 0.00 %     |
| THREAD 1.21.1  | 80.60 %                                | 0.09 %     | 0.07 %                    | 3.20 %    | 3.53 %      | 0.38 %      | 0.98 %     |
| THREAD 1.22.1  | 81.81 %                                | 0.13 %     | 0.10 %                    | 0.56 %    | 7.10 %      | 0.00 %      | 0.00 %     |
| THREAD 1.23.1  | 89.49 %                                | 0.18 %     | 0.14 %                    | 3.98 %    | 2.71 %      | 0.32 %      | 0.00 %     |
| THREAD 1.24.1  | 86.98 %                                | 0.14 %     | 0.09 %                    | 3.55 %    | 3.34 %      | 0.35 %      | 0.00 %     |
| THREAD 1.25.1  | 81.88 %                                | 0.11 %     | 0.07 %                    | 4.01 %    | 5.07 %      | 0.36 %      | 0.01 %     |
| THREAD 1.26.1  | 81.47 %                                | 0.15 %     | 0.09 %                    | 0.30 %    | 9.63 %      | 0.12 %      | 0.01 %     |
| THREAD 1.27.1  | 80.67 %                                | 0.11 %     | 0.06 %                    | 0.21 %    | 9.70 %      | 0.40 %      | 0.00 %     |
|                |                                        |            |                           |           |             |             |            |
| Total          | 2,334.46 %                             | 3.39 %     | 3.06 %                    | 31.36 %   | 125.25 %    | 8.43 %      | 2.89 %     |
| Average        | 86.46 %                                | 0.13 %     | 0.11 %                    | 1.16 %    | 4.64 %      | 0.31 %      | 0.11 %     |
| Maximum        | 95.83 %                                | 0.24 %     | 0.23 %                    | 5.09 %    | 9.70 %      | 1.02 %      | 0.98 %     |
| Minimum        | 80.60 %                                | 0.06 %     | 0.06 %                    | 0.09 %    | 1.24 %      | 0.00 %      | 0.00 %     |
| StDev          | 4.22 %                                 | 0.04 %     | 0.04 %                    | 1.42 %    | 2.63 %      | 0.19 %      | 0.25 %     |
| Avg/Max        | 0.90                                   | 0.51       | 0.49                      | 0.23      | 0.48        | 0.31        | 0.11       |

# **Recalculate efficiency of iterative region**

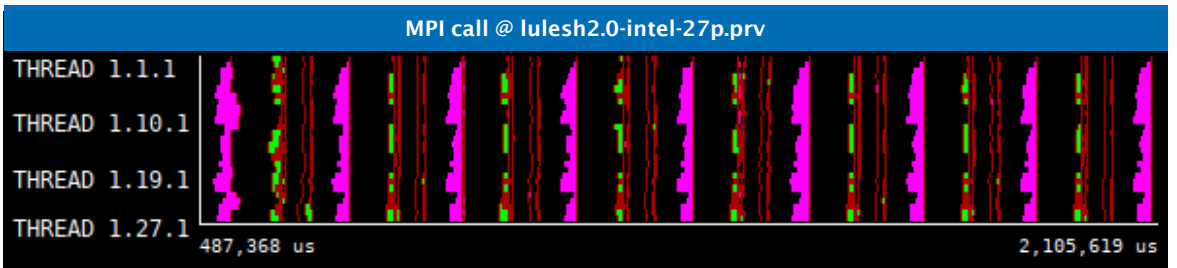

Right click  $\rightarrow$ Paste  $\rightarrow$  Time

|                      | <b>  </b>   | ΥΣ% ΙΝΙ   | Default 🔻 | 4        |             |               |          |
|----------------------|-------------|-----------|-----------|----------|-------------|---------------|----------|
|                      | Outside MPI | MPI_Isend | MPI_Irecv | MPI_Wait | MPI_Waitall | MPI_Allreduce | MPI_Comn |
| <b>THREAD 1.15.1</b> | . 82.12 %   | 0.17 %    | 0.17 %    | 1.16 %   | 6.39 %      | 9.90 %        |          |
| <b>THREAD 1.16.1</b> | 82.91 %     | 0.12 %    | 0.11 %    | 1.47 %   | 6.23 %      | 9.05 %        |          |
| <b>THREAD 1.17.1</b> | 90.45 %     | 0.18 %    | 0.18 %    | 1.03 %   | 0.67 %      | 7.39 %        |          |
| <b>THREAD 1.18.1</b> | 86.53 %     | 0.13 %    | 0.12 %    | 0.11 %   | 1.56 %      | 11.45 %       |          |
| <b>THREAD 1.19.1</b> | 90.32 %     | 0.08 %    | 0.08 %    | 0.10 %   | 1.07 %      | 8.23 %        |          |
| <b>THREAD 1.20.1</b> | 78.78 %     | 0.13 %    | 0.11 %    | 0.27 %   | 7.06 %      | 13.55 %       |          |
| <b>THREAD 1.21.1</b> | 77.19 %     | 0.10 %    | 0.08 %    | 3.49 %   | 3.18 %      | 15.85 %       |          |
| TUDEAD 1 22 1        | 77.64 %     | 0.14 %    | 0.11 %    | 0.78 %   | 6.52 %      | 14.69 %       |          |
| <b>THREAD 1.23.1</b> | 88.75 %     | 0.19 %    | 0.16 %    | 4.42 %   | 1.96 %      | 4.42 %        |          |
| <b>THREAD 1.24.1</b> | 85.22 %     | 0.14 %    | 0.10 %    | 3.93 %   | 2.67 %      | 7.81 %        |          |
| <b>THREAD 1.25.1</b> | 78.34 %     | 0.10 %    | 0.07 %    | 4.47 %   | 4.81 %      | 12.08 %       |          |
| <b>THREAD 1.26.1</b> | 77.69 %     | 0.16 %    | 0.10 %    | 0.41 %   | 9.82 %      | 11.70 %       |          |
| <b>THREAD 1.27.1</b> | 76.78 %     | 0.11 %    | 0.07 %    | 0.22 %   | 10.21 %     | 12.50 %       |          |
| Total                | 2 267 30 %  | 3 46 %    | 3 48 %    | 36.07 %  | 115 68 %    | 271.06 %      |          |
| Average              | 83.97 %     | 0.13 %    | 0.13 %    | 1.34 %   | 4.28 %      | 10.04 %       |          |
| Maximum              | 96.25 %     | 0.26 %    | 0.27 %    | 5.83 %   | 10.21 %     | 15.85 %       |          |
| Minimum              | 76.78 %     | 0.07 %    | 0.07 %    | 0.10 %   | 0.61 %      | 0.03 %        |          |
| StDev                | 5.30 %      | 0.04 %    | 0.05 %    | 1.59 %   | 2.86 %      | 3.94 %        |          |
| Avg/Max              | 0.87        | 0.50      | 0.47      | 0.23     | 0.42        | 0.63          |          |

# Efficiency of iterative region

3 numbers to quickly describe the efficiency

of your code

- Parallel efficiency  $\rightarrow$  % of time my program is computing (higher is better)
- Comm efficiency  $\rightarrow$  % of computing time of the process that communicates less (higher is bett
- Load balance  $\rightarrow$  Ratio of slow/fast processes (1 perfectly balanced)

Any value below 85% (0.85)? Pay attention! 

|                           |                      |             | MPI call p | rofile @ lu | lesh2.0_b | ooster_27p  | .prv             |       |
|---------------------------|----------------------|-------------|------------|-------------|-----------|-------------|------------------|-------|
| time of the               | IC ID 30 🛛 🔍 🗮       | 🔳 н 🙌 💵 🖄   | τ Σ ½ 🕩 [  | Default 🛛 🔻 | 12        |             |                  |       |
|                           |                      | Outside MPI | MPI_Isend  | MPI_Irecv   | MPI_Wait  | MPI_Waitall | MPI_Allreduce MP | _Comn |
| gner is better)           | THREAD 1.15.1        | 82.12 %     | 0.17 %     | 0.17 %      | 1.16 %    | 6.39 %      | 9.90 %           |       |
| rocesses (1 is            | <b>THREAD 1.16.1</b> | 82.91 %     | 0.12 %     | 0.11 %      | 1.47 %    | 6.23 %      | 9.05 %           |       |
| 10003303 (1 13            | <b>THREAD 1.17.1</b> | 90.45 %     | 0.18 %     | 0.18 %      | 1.03 %    | 0.67 %      | 7.39 %           |       |
|                           | <b>THREAD 1.18.1</b> | 86.53 %     | 0.13 %     | 0.12 %      | 0.11 %    | 1.56 %      | 11.45 %          |       |
|                           | <b>THREAD 1.19.1</b> | 90.32 %     | 0.08 %     | 0.08 %      | 0.10 %    | 1.07 %      | 8.23 %           |       |
| ittention!                | <b>THREAD 1.20.1</b> | 78.78 %     | 0.13 %     | 0.11 %      | 0.27 %    | 7.06 %      | 13.55 %          |       |
|                           | <b>THREAD 1.21.1</b> | 77.19 %     | 0.10 %     | 0.08 %      | 3.49 %    | 3.18 %      | 15.85 %          |       |
|                           | <b>THREAD 1.22.1</b> | 77.64 %     | 0.14 %     | 0.11 %      | 0.78 %    | 6.52 %      | 14.69 %          |       |
|                           | <b>THREAD 1.23.1</b> | 88.75 %     | 0.19 %     | 0.16 %      | 4.42 %    | 1.96 %      | 4.42 %           |       |
|                           | <b>THREAD 1.24.1</b> | 85.22 %     | 0.14 %     | 0.10 %      | 3.93 %    | 2.67 %      | 7.81 %           |       |
|                           | <b>THREAD 1.25.1</b> | 78.34 %     | 0.10 %     | 0.07 %      | 4.47 %    | 4.81 %      | 12.08 %          |       |
|                           | <b>THREAD 1.26.1</b> | 77.69 %     | 0.16 %     | 0.10 %      | 0.41 %    | 9.82 %      | 11.70 %          |       |
|                           | <b>THREAD 1.27.1</b> | 76.78 %     | 0.11 %     | 0.07 %      | 0.22 %    | 10.21 %     | 12.50 %          |       |
| Parallel efficiency (Avg) |                      |             |            |             |           |             |                  |       |
|                           | Total                | 2,267.30 %  | 3.46 %     | 3.48 %      | 36.07 %   | 115.68 %    | 271.06 %         |       |
|                           | Averag               | 83.97 %     | 0.13 %     | 0.13 %      | 1.34 %    | 4.28 %      | 10.04 %          |       |
| Comm efficiency (Max)     | Mavinu               | 96.25 %     | 0.26 %     | 0.27 %      | 5.83 %    | 10.21 %     | 15.85 %          |       |
|                           | Minimum              | /6./8 %     | 0.07 %     | 0.07 %      | 0.10 %    | 0.61 %      | 0.03 %           |       |
|                           | StDev                | 5.30 %      | 0.04 %     | 0.05 %      | 1.59 %    | 2.86 %      | 3.94 %           |       |
| $(\Delta v \sigma / Max)$ | Acces/Mar            | 0.87        | 0.50       | 0.47        | 0.23      | 0.42        | 0.63             |       |

### **Computation time distribution**

#### Click on "2dh\_usefulduration.cfg" (2nd link) → Shows time computing

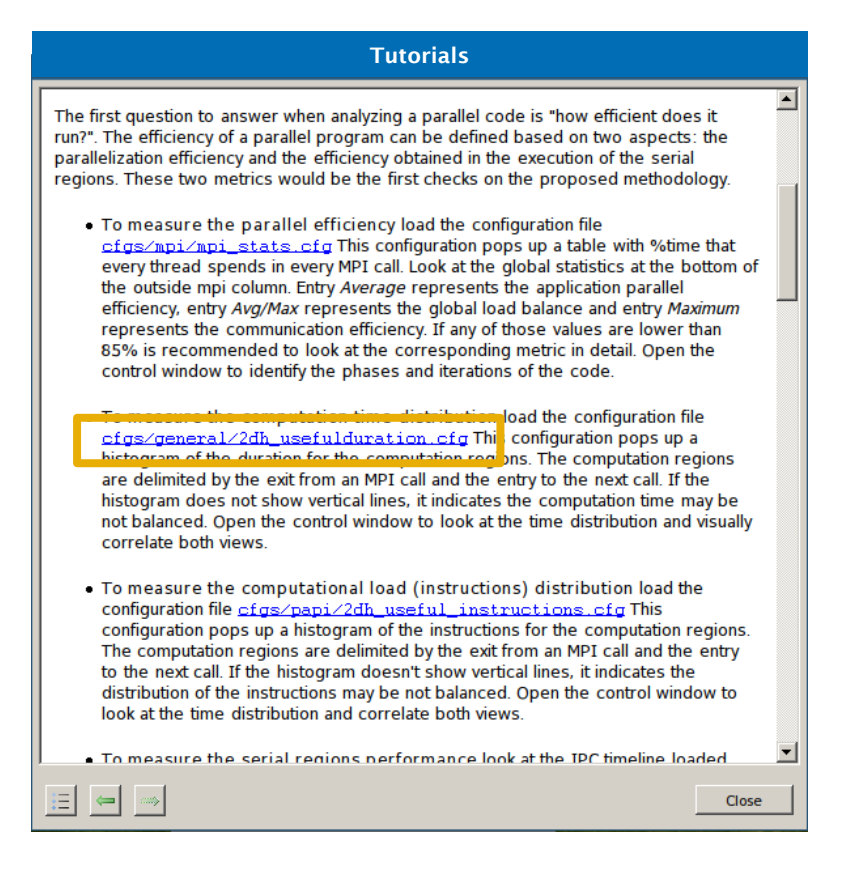

| 2DH useful duration correlated with @ lulesh2.0_booster_27p.prv |
|-----------------------------------------------------------------|
| KE ID 30 ∫ 🔍 😩 ∫ 📕 H Η III 🕂 Σ ½ ∫ ⊾ Default 🛛 🔻                |
| Right click → Paste → Time<br>(Focus on iterative region)       |
|                                                                 |

### Focus on the iterative part

Click on "2dh\_usefulduration.cfg" (2nd link) → Shows time computing

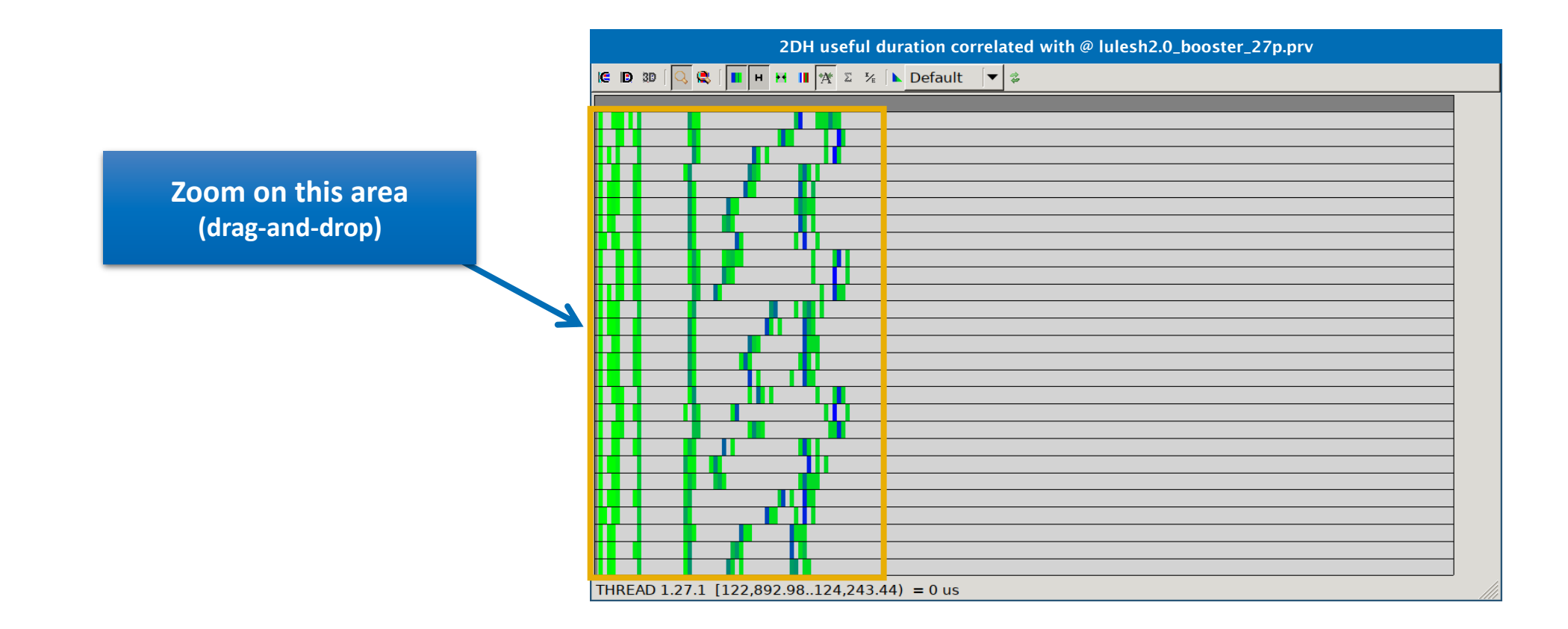

# **Computation time distribution**

Click on "2dh\_usefulduration.cfg" (2nd link) → Shows time computing

Duration imbalance (zigzag = some processes are taking more time than others)

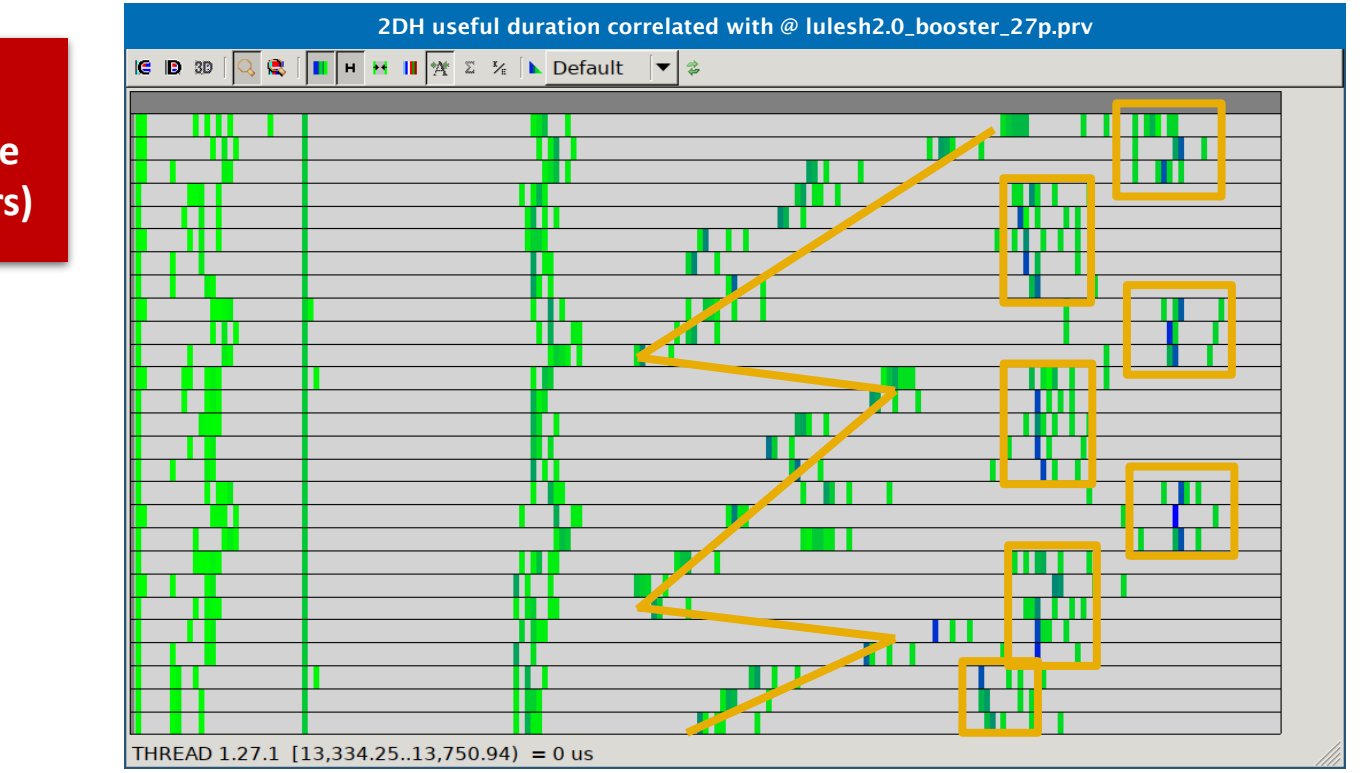

# **Computation load distribution**

#### ■ Click on "2dh\_useful\_instructions.cfg" (3rd link) → Shows amount of work

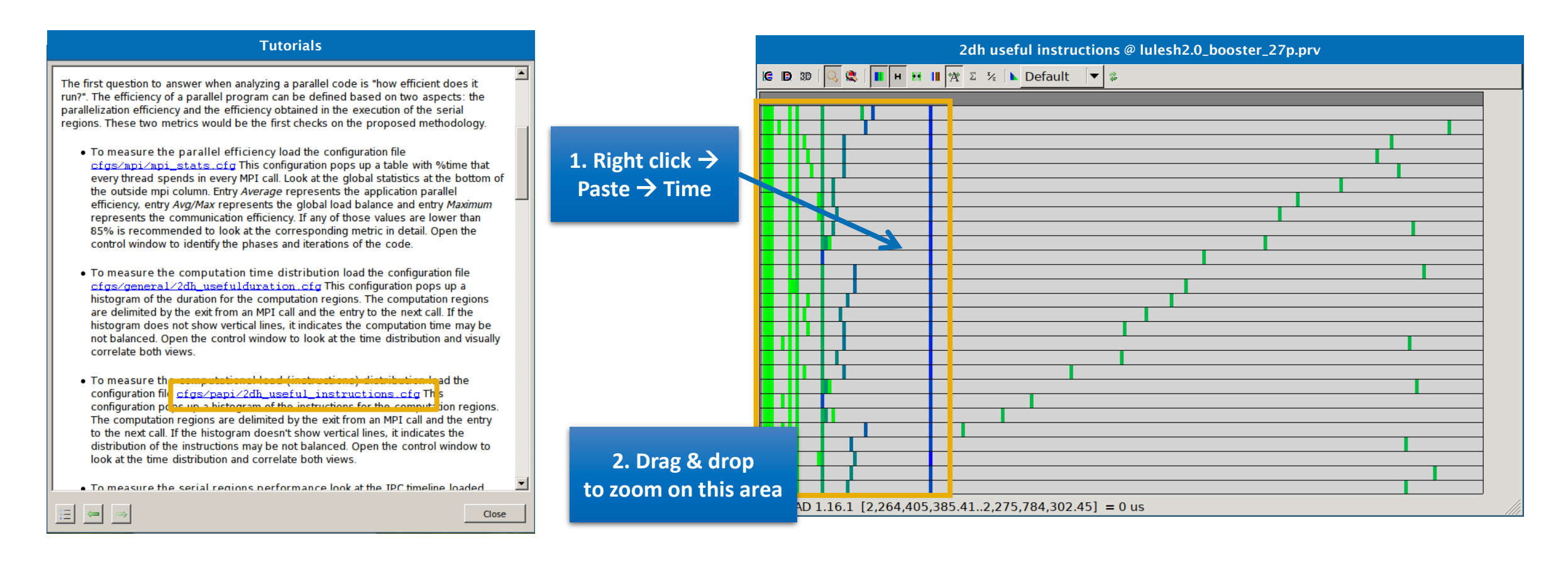

# **Computation load distribution**

#### ■ Click on "2dh\_useful\_instructions.cfg" (3rd link) → Shows amount of work

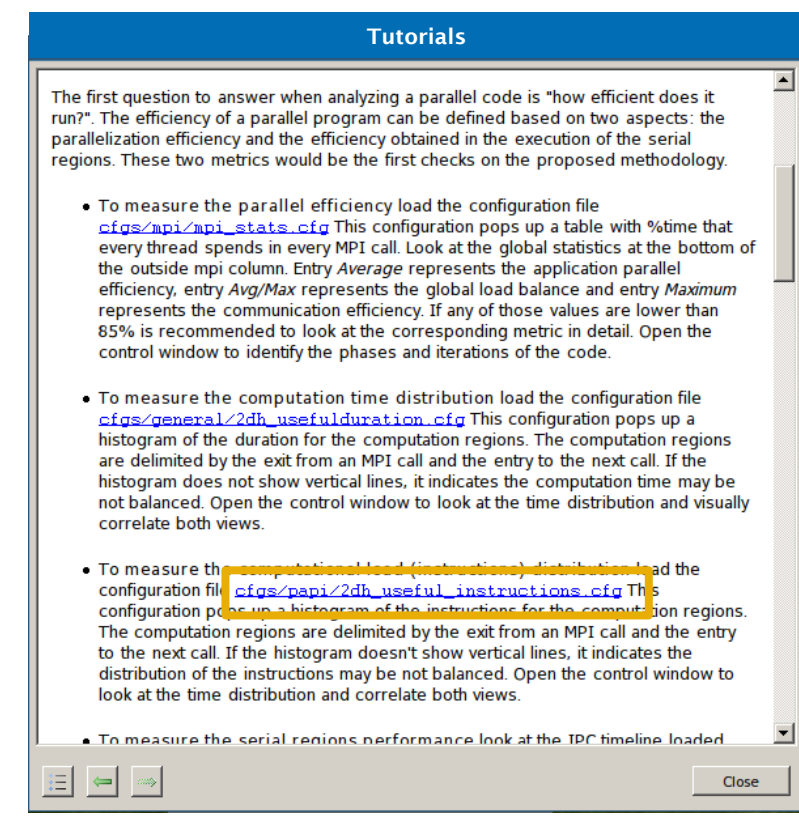

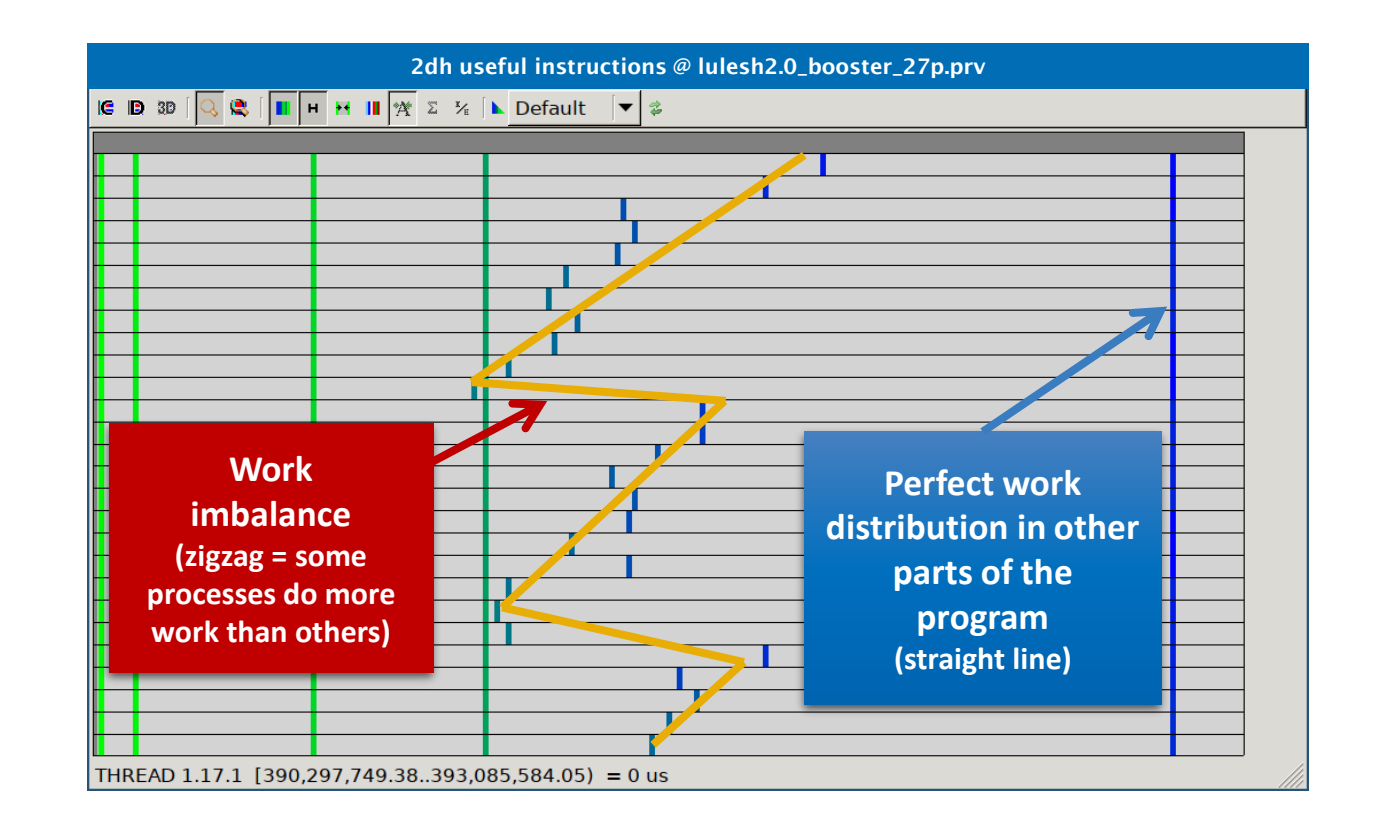

# **Computation load distribution**

• Correlate the two histograms  $\rightarrow$  Similar shapes  $\rightarrow$  Work distribution determines time computing

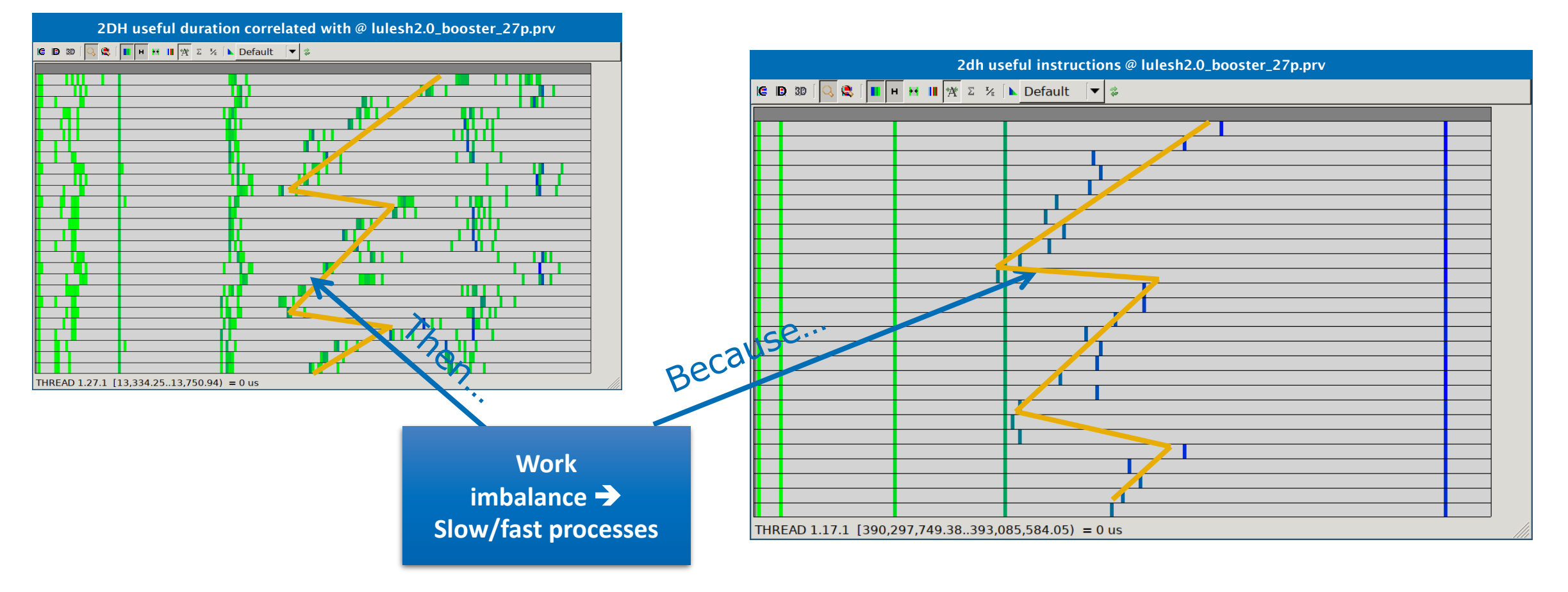

# **Computation load distribution**

#### 

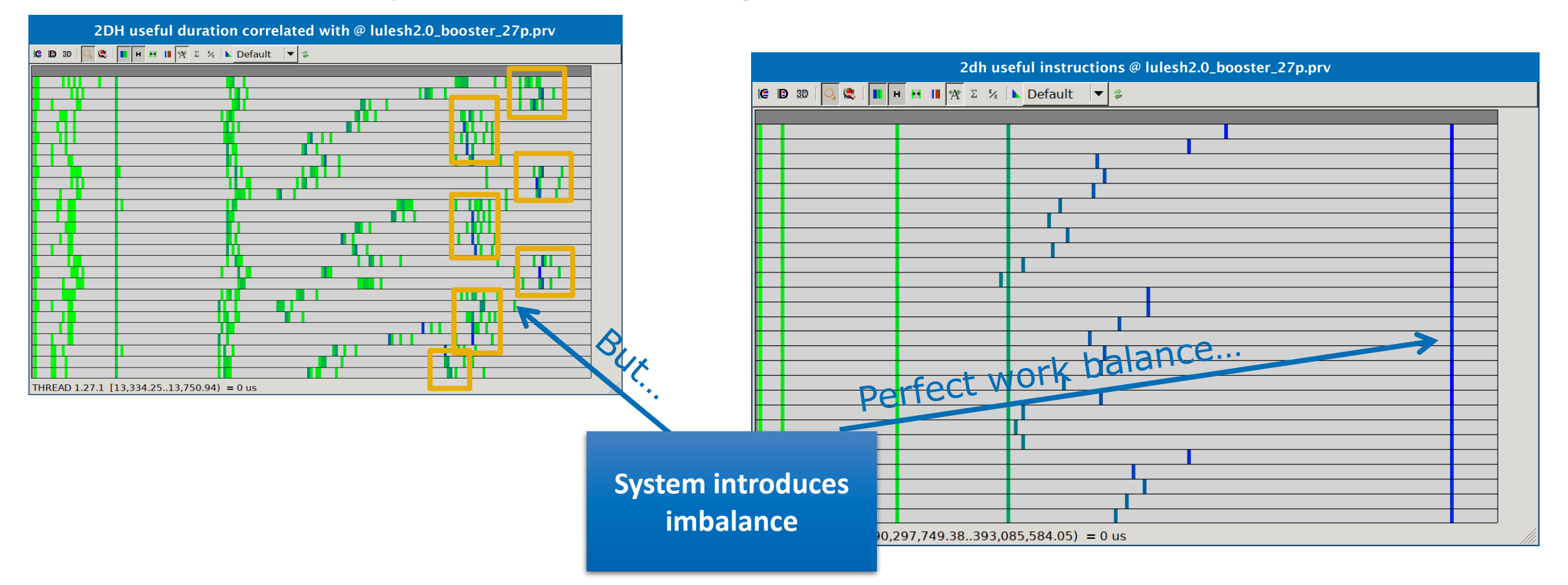

### Where does this happen?

#### • Go from the table to the timeline

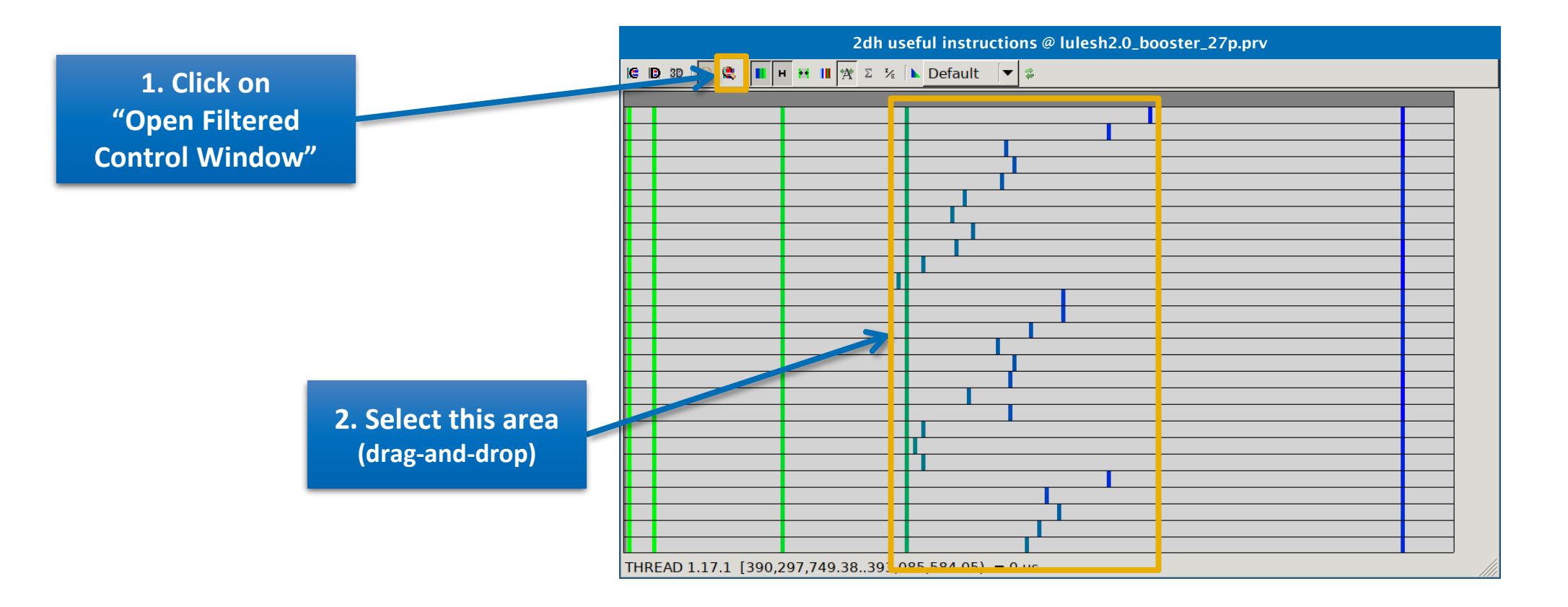

### Where does this happen?

#### Go from the table to the timeline

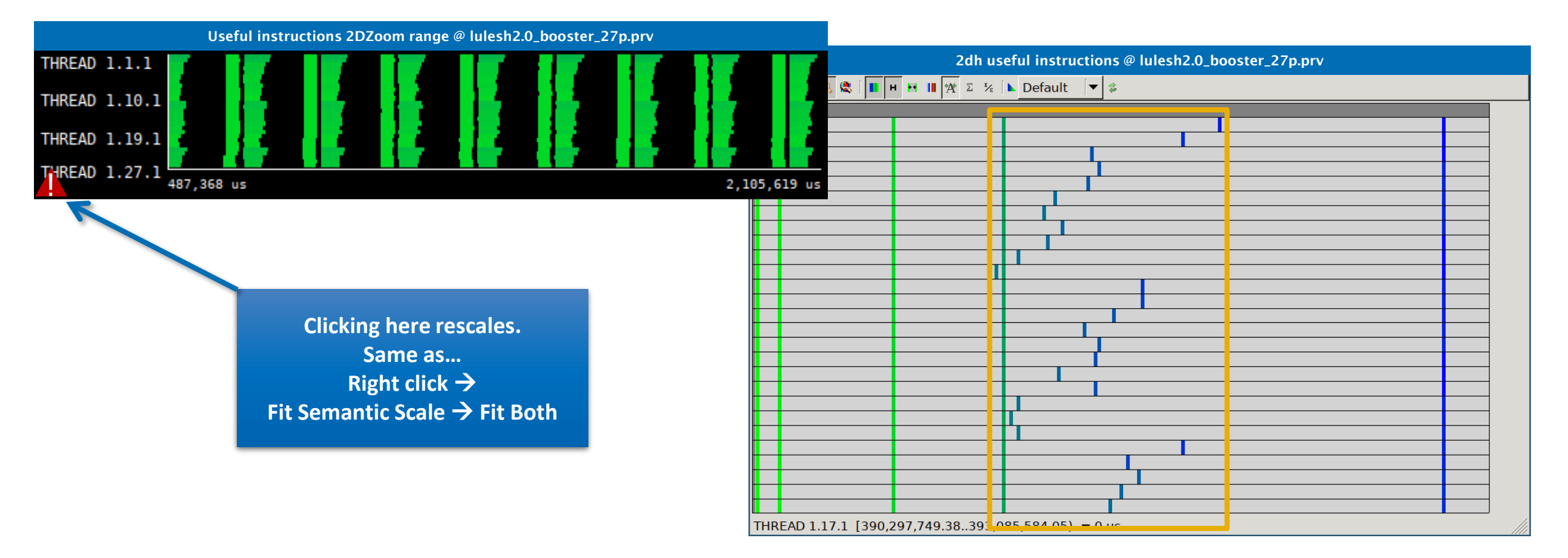

### Where does this happen?

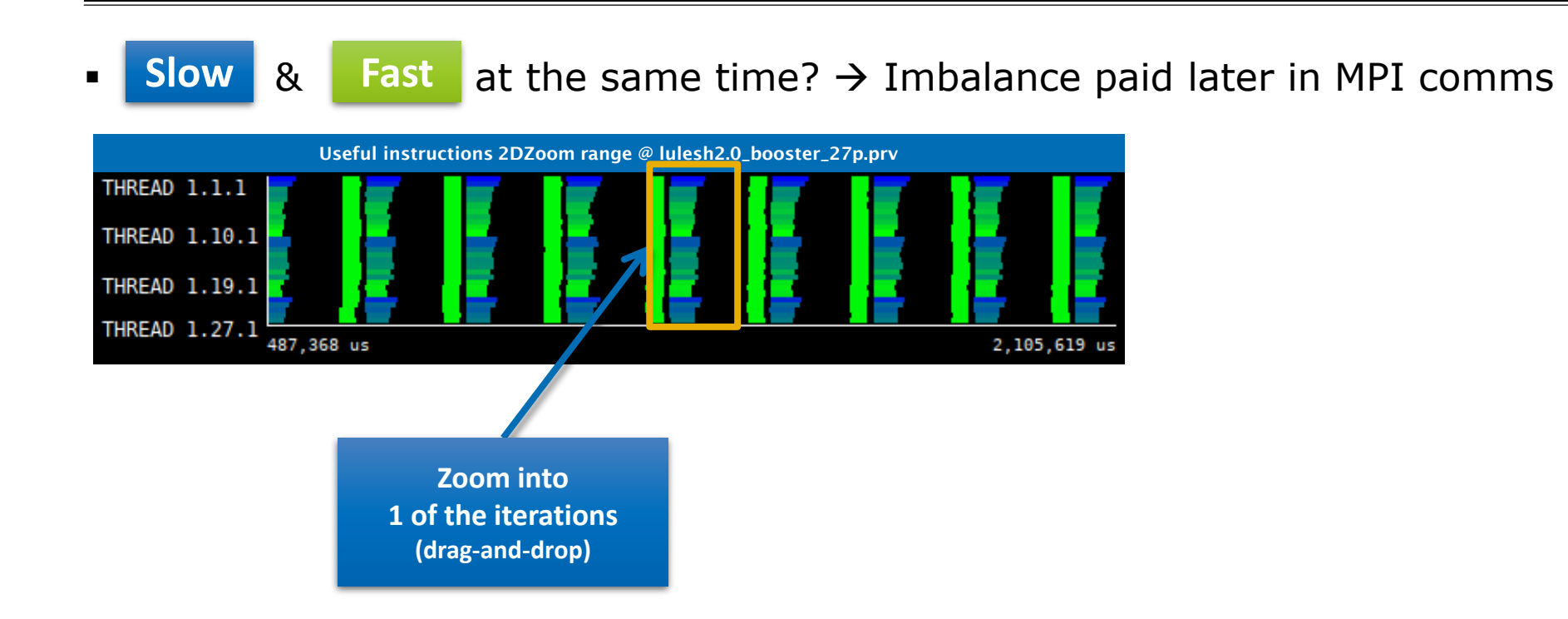

# Where does this happen?

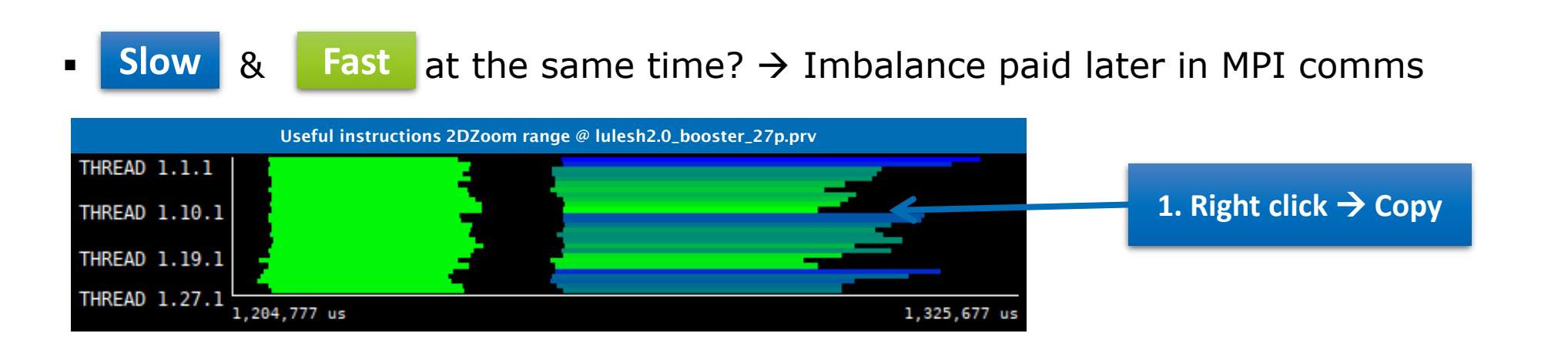

#### Hints → Call stack references → Caller function

|        |        |      | MPI caller @                | lulesh2.0_boost    | er_27p.prv |                |          |      |
|--------|--------|------|-----------------------------|--------------------|------------|----------------|----------|------|
| THREAD | 1.1.1  |      | 3 (); {); {); {); { }  }  } | 104 104            |            | 1111           | 1 1 1 1  |      |
| THREAD | 1.5.1  |      |                             | 199 <b>6 196</b> 1 | 11111      |                | 8 8:6 8  |      |
| THREAD | 1.9.1  |      |                             |                    | 11111111   | 23 <b>8</b> 21 |          |      |
| THREAD | 1.13.1 |      |                             |                    | 11111      |                |          |      |
| THREAD | 1.17.1 |      |                             |                    |            |                |          |      |
| THREAD | 1.21.1 |      |                             |                    | 115 MIN    |                | 1 101 10 |      |
| THBEAR | 1.25.1 |      |                             |                    |            |                |          |      |
| THREAD | 1.2/.1 | 9 us |                             |                    |            |                | 2,337,47 | 4 us |

# Where does this happen?

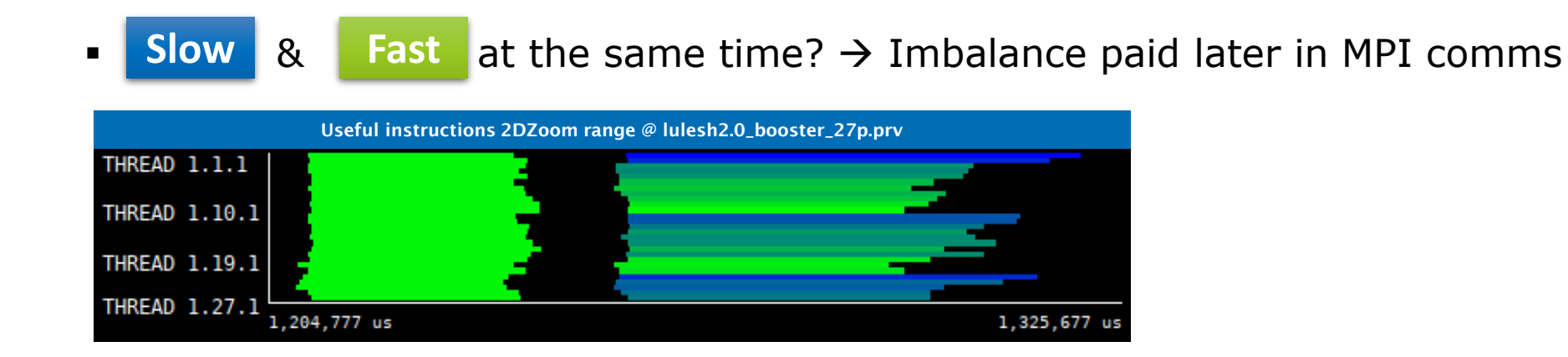

#### Hints → Call stack references → Caller function

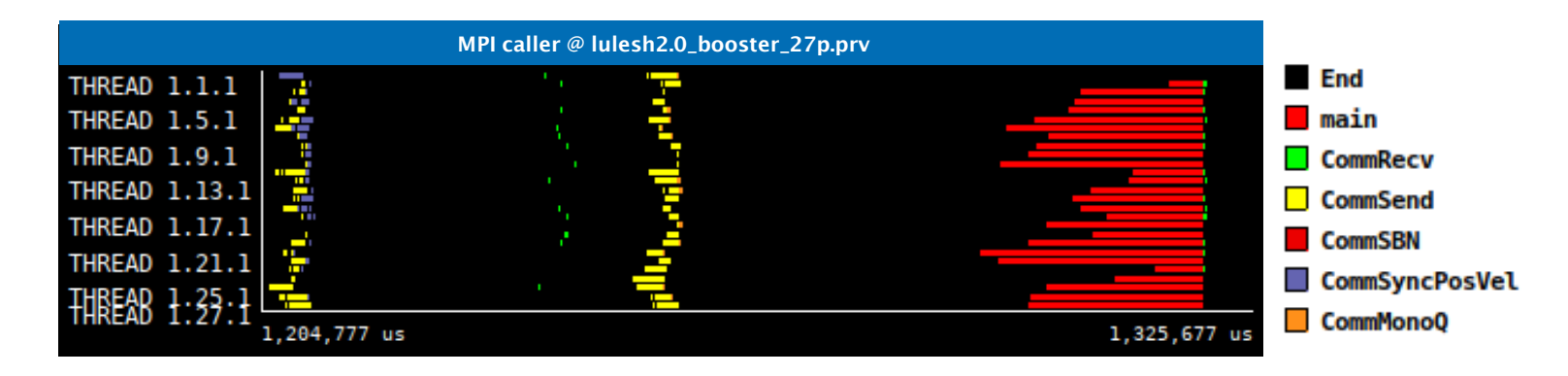

# Save CFG's (method 1)

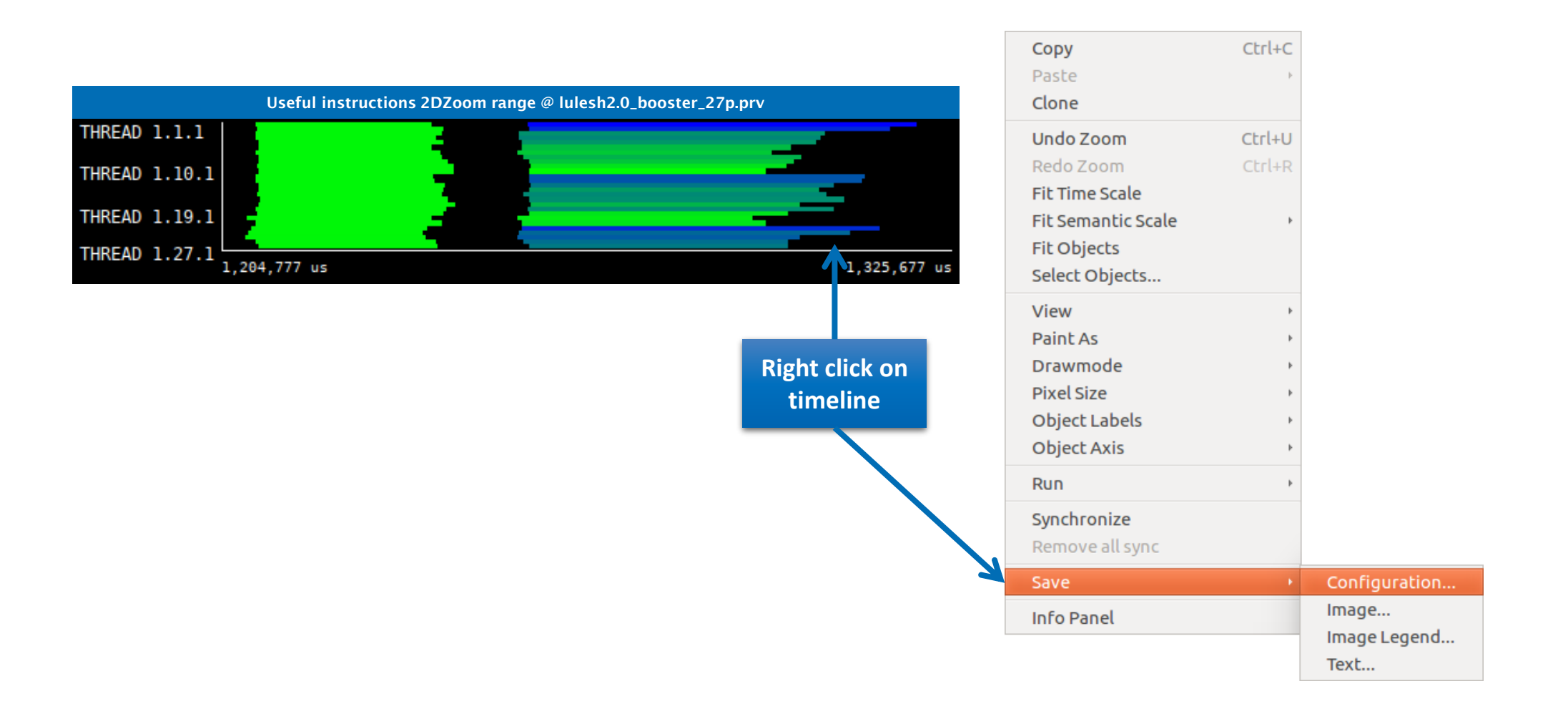

### Save CFG's (method 2)

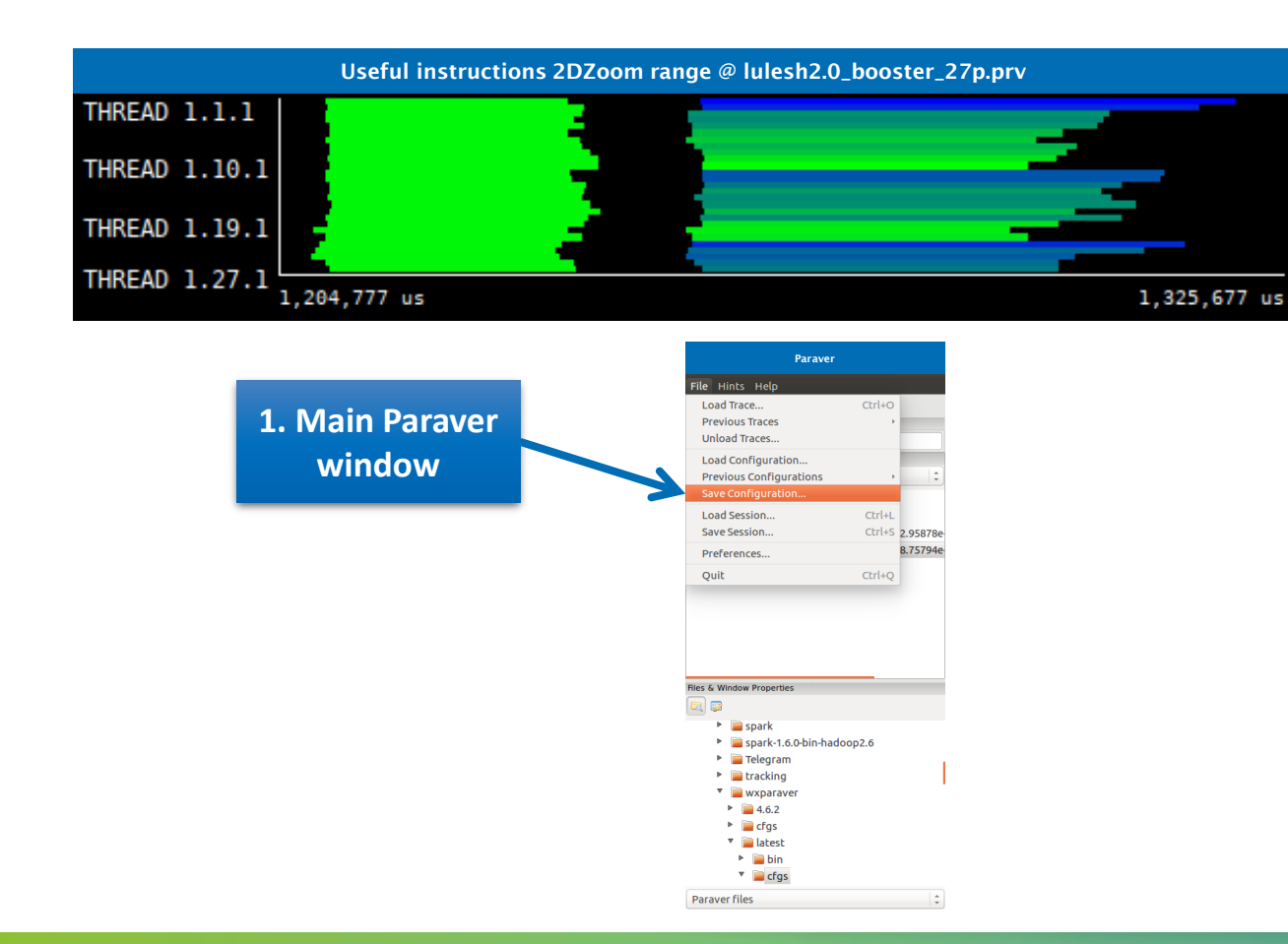

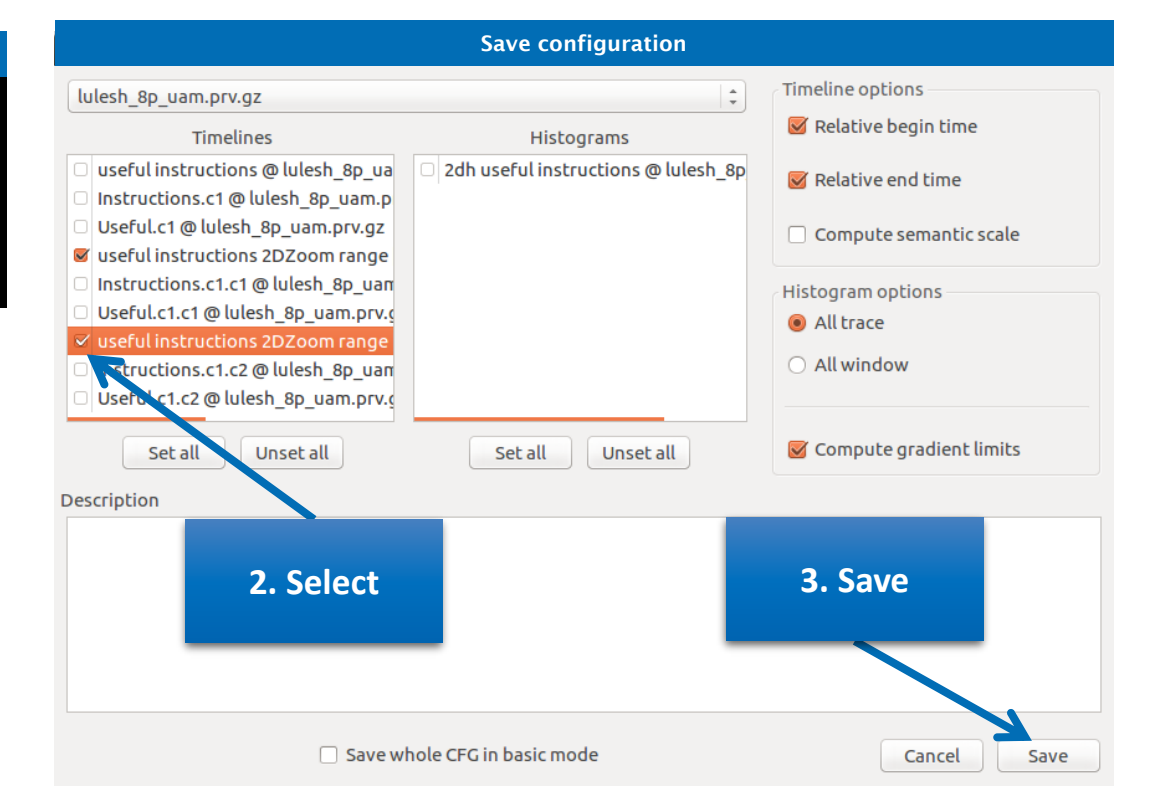

# **CFG's distribution**

■ Paraver comes with many included CFG's → Apply any CFG to any trace!

| 8 🖲 🗊 Paraver<br>File Hints Help                                                                                                    |                                 | S Doad Configu                                                                                                    |                                                                                                    |                                                                                                    |  |  |  |  |  |
|----------------------------------------------------------------------------------------------------|---------------------------------|----------------------------------------------------------------------------------------------------|----------------------------------------------------------------------------------------------------|----------------------------------------------------------------------------------------------------|--|--|--|--|--|
| Load Trace<br>Previous Traces<br>Unload Traces                                                                                                    | Ctrl+O                          | Location:                                                                                                    |                                                                                                    |                                                                                                    |  |  |  |  |  |
| Load Configuration<br>Previous Configurations<br>Save Configuration<br>Load Session<br>Save Session<br>Preferences<br>Quit<br>Files & Window Properties<br>Files & Window Properties<br>Files & Window Properties | ,<br>Ctrl+L<br>Ctrl+S<br>Ctrl+Q | <ul> <li>Places</li> <li>Q. Search</li> <li>Q. Recently Used</li> <li>Q gllort</li> <li>Desktop</li> <li>File System</li> <li>Windows</li> <li>Music</li> <li>Pictures</li> <li>Videos</li> <li>Downloads</li> </ul> | Name       ▲         i burst_mode       i         i clustering       i         i clustering       i         i counters_PAPI       i         i CUDA       i         i folding       iiiiiiiiiiiiiiiiiiiiiiiiiiiiiiiiiiii | Size         Modified           18/07/16         18/07/16           18/07/16         18/07/16           18/07/16         18/07/16           18/07/16         18/07/16           18/07/16         18/07/16           18/07/16         18/07/16           18/07/16         18/07/16           18/07/16         18/07/16           18/07/16         18/07/16           18/07/16         18/07/16           18/07/16         18/07/16           18/07/16         18/07/16 |  |  |  |  |  |
| <ul> <li>Cfgs</li> <li>burst_mode</li> <li>clustering</li> <li>counters PAPI</li> </ul>                                                                                                    |                                 | + -                                                                                                    | Paraver configuration                                                                                                    | on file (*.cfg) 🛟                                                                                                    |  |  |  |  |  |

# **CFG's distribution**

#### ■ Paraver comes with many included CFG's → Apply any CFG to any trace!

| 😣 🖻 🗉 🛛 Paraver         |        |                                                                                                    |
|-------------------------|--------|----------------------------------------------------------------------------------------------------|
| File Hints Help         |        |                                                                                                    |
| Load Trace              | Ctrl+O |                                                                                                    |
| Previous Traces         |        |                                                                                                    |
| Unload Traces           |        |                                                                                                    |
| Load Configuration      |        |                                                                                                    |
| Previous Configurations | ÷.     | /home/gllort/Apps/wxparaver/latest/cfgs/General/views/useful_duration.cfg                                                                                                    |
| Save Configuration      |        | /home/gllort/Apps/wxparaver/4.6.2/cfgs/counters_PAPI/performance/2dh_cycles_per_us.cfg                                                                                                    |
| Load Session            | Ctrl+L | /home/gllort/Apps/wxparaver/4.6.2/cfgs/mpi/analysis/mpi_stats.cfg                                                                                                    |
| Save Session            | Ctrl+S | /home/gllort/Apps/wxparaver/latest-tutorials/3.Introduction_to_Paraver_and_Dimemas_methodology/cfgs/papi/2dh_useful_instructions.c                                                                                                    |
| Df                      |        | /home/gllort/Apps/wxparaver/latest/cfgs/counters_PAPI/performance/cycles_per_us.cfg                                                                                                    |
| Prererences             |        | /home/gllort/Apps/wxparaver/4.6.2/cfgs/clustering/2dp_clusters.cfg                                                                                                    |
| Quit                    | Ctrl+Q | $/home/gllort/Apps/wxparaver/latest-tutorials/3. Introduction_to_Paraver_and_Dimemas_methodology/cfgs/general/2dh_usefulduration.cfgs/general/2dh_usefulduration.cfgs/general/2dh_usefuldurat$ |
|                         |        | /home/gllort/Apps/wxparaver/4.6.2/cfgs/counters_PAPI/performance/2dh_usefulduration.cfg                                                                                                    |
|                         |        | /home/gllort/Apps/wxparaver/4.6.2/cfgs/counters_PAPI/performance/2dh_useful_instructions.cfg                                                                                                    |
|                         |        | /home/gllort/Apps/wxparaver/4.6.2/cfgs/General/sanity_checks/flushing.cfg                                                                                                    |
|                         |        | /home/gllort/Apps/wxparaver/4.6.2/cfgs/counters_PAPI/performance/IPC.cfg                                                                                                    |
|                         |        | /home/gllort/Apps/wxparaver/latest/cfgs/General/views/executing_cpu.cfg                                                                                                    |
|                         |        | /home/gllort/Apps/wxparaver/4.6.2/cfgs/clustering/3dh_duration_cid.cfg                                                                                                    |
| les & Window Properties |        | /home/gllort/Apps/wxparaver/latest/cfgs/clustering/clusteriD_window.cfg                                                                                                    |
| 3 💀                     |        | /home/gllort/Apps/wxparaver/latest-tutorials/3.introduction_to_Paraver_and_Dimemas_methodology/cfgs/mpi/mpi_stats.cfg                                                                                                    |
| E tracking              |        | /home/gllort/Apps/wxparaver/latest/cfgs/General/views/user_functions.cfg                                                                                                    |
|                         |        | /home/gllort/Apps/wxparaver/cfgs/memory_location.cfg                                                                                                    |
|                         |        | /home/gllort/Apps/wxparaver/cfgs/store_samples.cfg                                                                                                    |
| ► = 4.0.2               |        | /home/gllort/Apps/wxparaver/cfgs/load_samples.cfg                                                                                                    |
|                         |        | /home/gllort/Apps/wxparaver/cfgs/memkind_partition.cfg                                                                                                    |
|                         |        |                                                                                                    |
|                         |        |                                                                                                    |
| E igs                   |        |                                                                                                    |
| Durst_mode              |        |                                                                                                    |
|                         |        |                                                                                                    |
| Paraver files           |        |                                                                                                    |
| raiavei files           |        | T                                                                                                    |

### Hints: a good place to start!

#### Suggested CFG's based on the contents of the trace

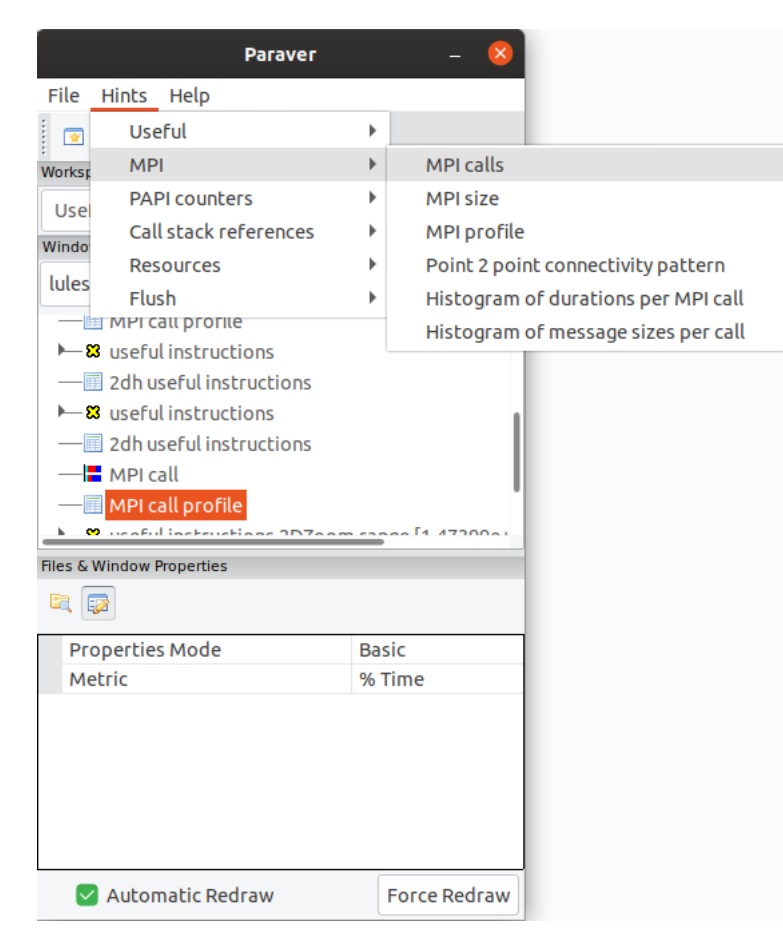

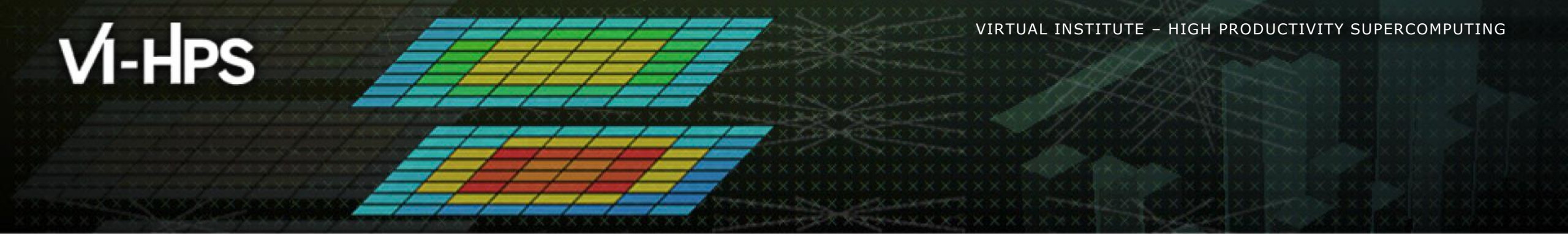

# Extrae Hands-On

Germán Llort (tools@bsc.es) Barcelona Supercomputing Center

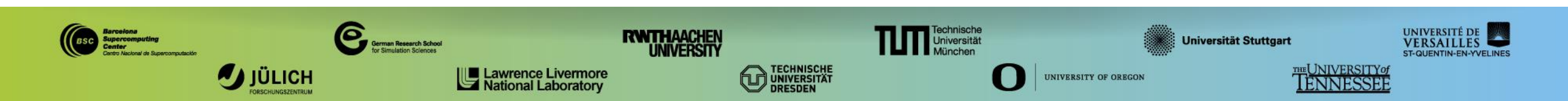

# **Extrae features**

### Platforms

- Intel, Cray, BlueGene, MIC, ARM, Android, Fujitsu Sparc, RISC-V ...
- Parallel programming models
  - MPI, OpenMP, pthreads, OmpSs, CUDA, OpenCL, Java, Python ...
- Performance Counters
  - Using PAPI interface
- Link to source code
  - Callstack at MPI routines
  - OpenMP outlined routines
  - Selected user functions
- Periodic sampling
- User events (Extrae API)

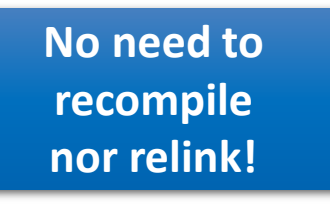

# How does Extrae work?

- Symbol substitution through LD\_PRELOAD
  - Specific libraries for each combination of runtimes
    - MPI
    - OpenMP
    - OpenMP+MPI
    - ...

#### Dynamic instrumentation

- Based on Dyninst (developed by U.Wisconsin / U.Maryland)
  - Instrumentation in memory
  - Binary rewriting
- Compiler instrumentation (-finstrument-functions)
- Static link (PMPI, Extrae API)

Recommended

# **BSC-Tools on JUWELS-BOOSTER**

Log into JUWELS-BOOSTER:

laptop> ssh -Y <USER>@juwels-booster.fz-juelich.de

• Extrae is available under:

juwels> ls /p/project/training2123/tools/extrae/3.8.3\_psmpi5.4.9-1

• ... and Paraver under:

juwels> ls /p/project/training2123/tools/paraver/4.10.0

# **Getting your first trace**

Provided folder /p/project/training2123/work/llort1/bsc-hands-on contains:

- Sample application compiled with NVHPC + ParaStationMPI toolchain (tea\_leaf)
- Jobscripts to execute and trace (run.sbatch, trace.sh)
- Configuration of the tracing tool (extrae.xml)
- Already generated tracefiles (traces/\*.{pcf,prv,row})
- Copy this folder and you are ready to follow this hands-on tutorial

juwels> cp -r /p/project/training2123/work/llort1/bsc-hands-on /p/project/training2123/work/\$USER

# Using Extrae in 3 steps

1. Adapt your job submission script

#### 2. Configure what to trace

- XML configuration file
- Example configurations at \$EXTRAE\_HOME/share/example

### **3. Run** it!

#### • For further reference check the **Extrae User Guide**:

- <u>https://tools.bsc.es/doc/html/extrae</u>
- Also distributed with Extrae at \$EXTRAE\_HOME/share/doc

# **Step 1: Adapt the job script to load Extrae**

#### Example of a standard jobscript (without tracing)

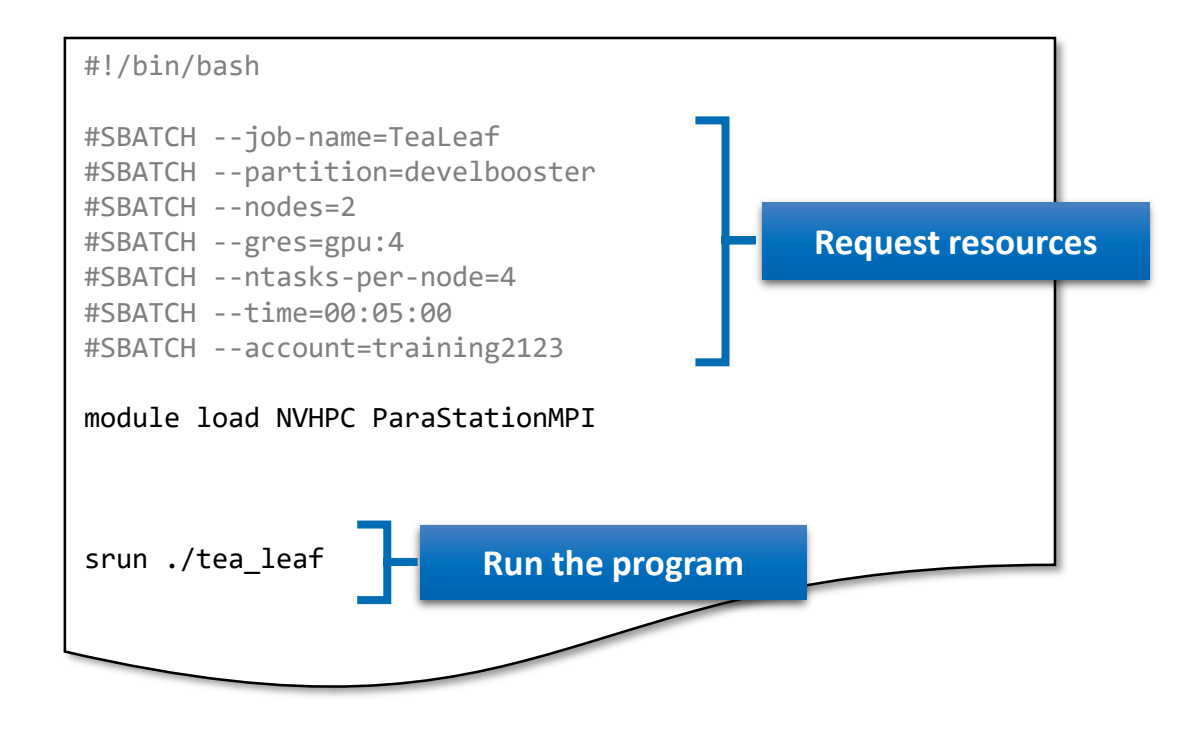

# **Step 1: Adapt the job script to load Extrae**

#### Jobscript modified to load Extrae

juwels> cat /p/project/training2123/work/\$USER/bsc-hands-on/extrae/run.sbatch

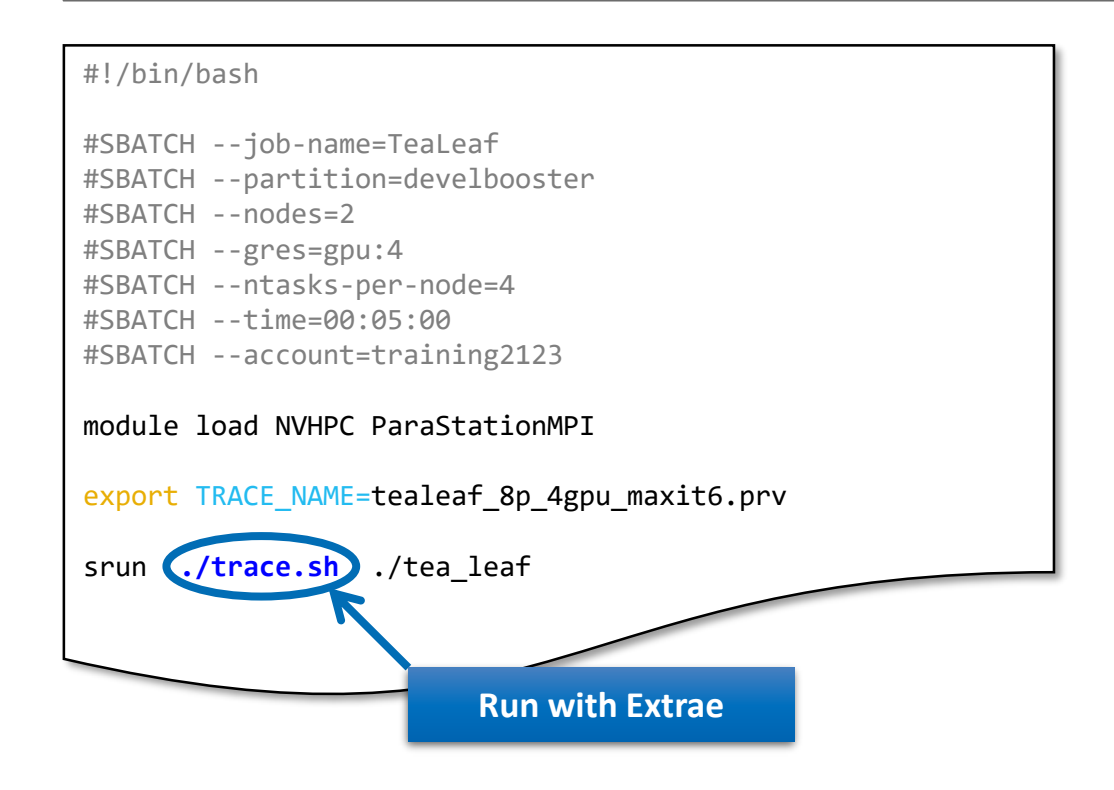

# **Step 1: Adapt the job script to load Extrae**

#### Tracing launcher helper script

juwels> cat /p/project/training2123/work/\$USER/bsc-hands-on/extrae/trace.sh

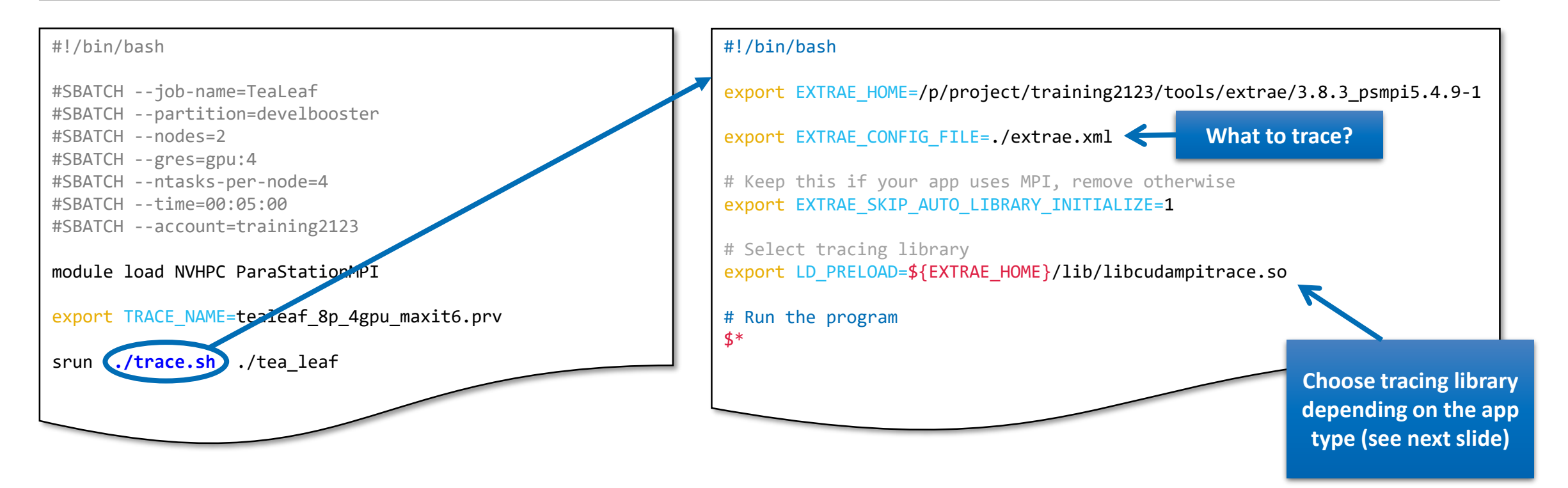

# **Step 1: Which tracing library?**

#### Choose depending on the application type

| Library                         | Serial       | MPI          | OpenMP       | pthread      | CUDA         |
|---------------------------------|--------------|--------------|--------------|--------------|--------------|
| libseqtrace                     | $\checkmark$ |              |              |              |              |
| libmpitrace[f] <sup>1</sup>     |              | $\checkmark$ |              |              |              |
| libomptrace                     |              |              | $\checkmark$ |              |              |
| libpttrace                      |              |              |              | $\checkmark$ |              |
| libcudatrace                    |              |              |              |              | $\checkmark$ |
| libompitrace[f] <sup>1</sup>    |              | $\checkmark$ | $\checkmark$ |              |              |
| libptmpitrace[f] <sup>1</sup>   |              | $\checkmark$ |              | $\checkmark$ |              |
| libcudampitrace[f] <sup>1</sup> |              | $\checkmark$ |              |              | $\checkmark$ |

<sup>1</sup> add suffix "f" if code is Fortran and default lib misses MPI activity

# **Step 2: Extrae XML configuration**

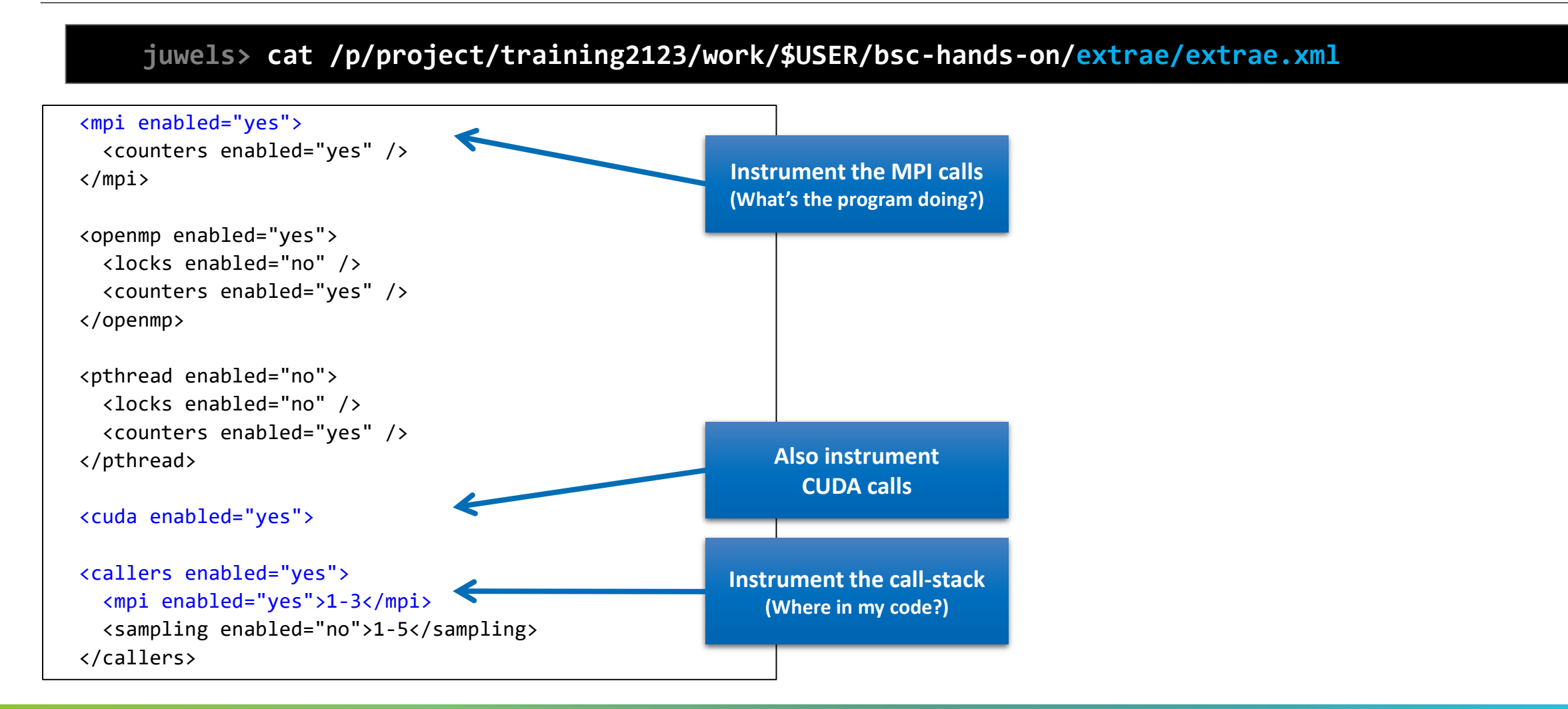

# Step 2: Extrae XML configuration (II)

#### juwels> cat /p/project/training2123/work/\$USER/bsc-hands-on/extrae/extrae.xml

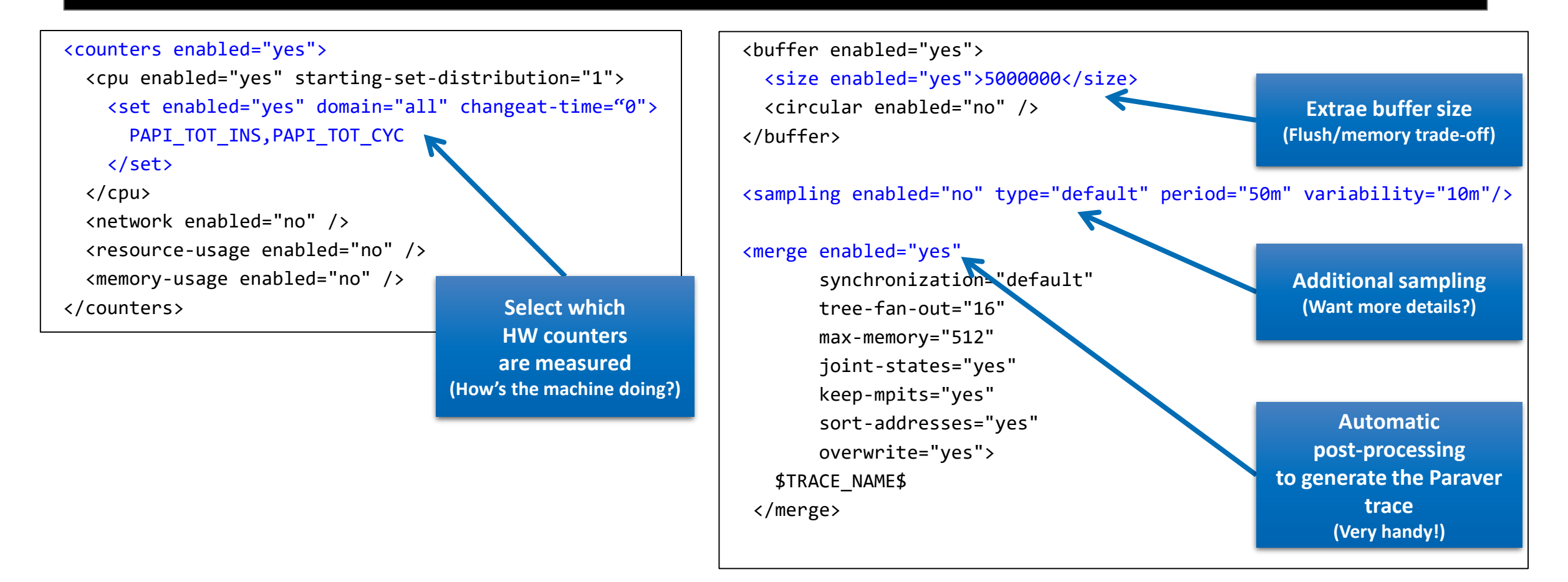

# Step 3: Run it!

Submit your job as usual

juwels> cd /p/project/training2123/work/\$USER/bsc-hands-on/extrae

juwels> sbatch run.sbatch

• Once finished (check with "squeue -u \$USER") you will have the trace in the same folder (3 files):

juwels> ls
... tealeaf\_8p\_4gpu\_maxit6.pcf tealeaf\_8p\_4gpu\_maxit6.prv tealeaf\_8p\_4gpu\_maxit6.row

- Any trouble? There's a trace already generated under folder "bsc-hands-on/traces"
- Now let's look into it!

laptop> scp <USER>@juwels-booster.fz-juelich.de:/p/project/training2123/ work/\$USER/bsc-hands-on/extrae/tealeaf\*.{pcf,prv,row} .

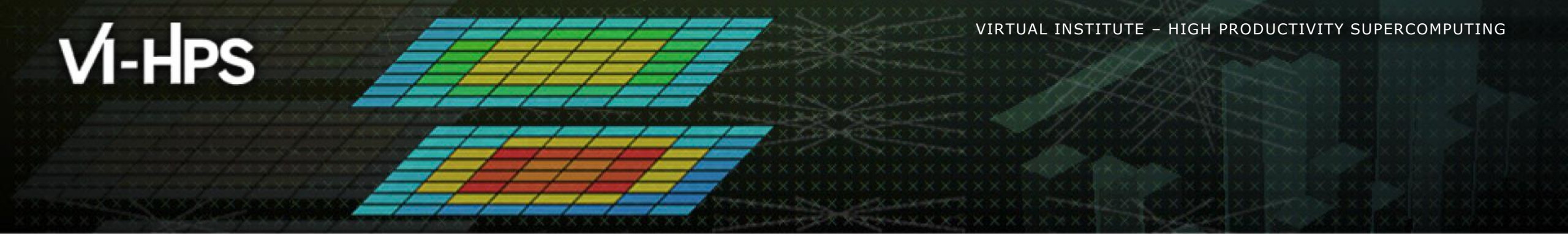

# Thank you!

Germán Llort (tools@bsc.es) Barcelona Supercomputing Center

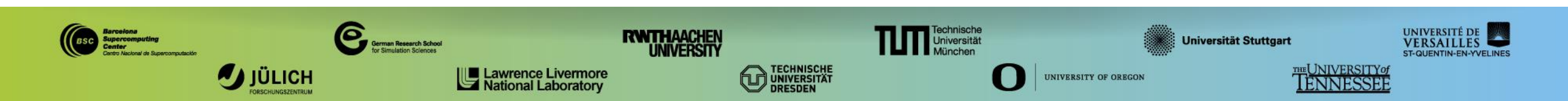

# **Cheatsheet: 3 main views of Paraver (I)**

#### Timeline

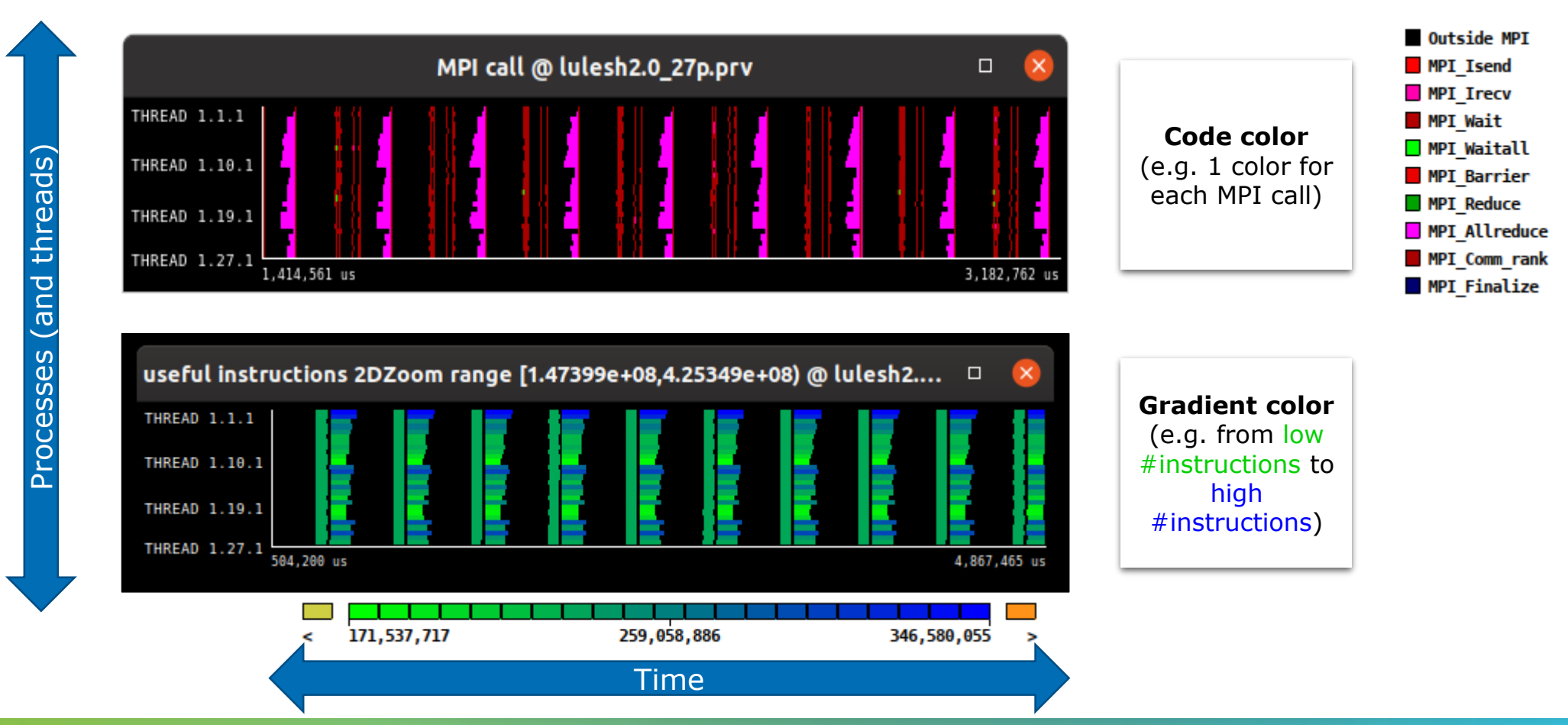

Categories (e.g. MPI calls)

### Cheatsheet: 3 main views of Paraver (II)

Table (Profile)

|        |               |                      |             |           |               |              |              |             | ,          |  |
|--------|---------------|----------------------|-------------|-----------|---------------|--------------|--------------|-------------|------------|--|
|        |               |                      |             | м         | PI call profi | ile @ lulesi | h2.0_27p.prv |             |            |  |
|        |               | I <b>C ID</b> 3D     | Q 🔍 🔳       | ны        | Σ 🛠 🛯         | ₺ [          | Default 👻    | 4           |            |  |
|        |               |                      | Outside MPI | MPI_Isend | MPI_Irecv     | MPI_Wait     | MPI_Waitall  | MPI_Barrier | MPI_Reduce |  |
|        |               | THREAD 1.1.1         | 99.04 %     | 0.05 %    | 0.06 %        | 0.35 %       | 0.30 %       | 0.03 %      | 0.00 %     |  |
|        |               | THREAD 1.2.1         | 97.37 %     | 0.07 %    | 0.08 %        | 0.20 %       | 0.82 %       | 0.03 %      | 0.00 %     |  |
|        |               | THREAD 1.3.1         | 93.79 %     | 0.05 %    | 0.05 %        | 0.22 %       | 0.52 %       | 0.03 %      | 0.02 %     |  |
|        |               | THREAD 1.4.1         | 93.93 %     | 0.07 %    | 0.08 %        | 0.17 %       | 0.61 %       | 0.03 %      | 0.00 %     |  |
|        |               | THREAD 1.5.1         | 93.75 %     | 0.11 %    | 0.11 %        | 0.38 %       | 0.19 %       | 0.01 %      | 0.00 %     |  |
|        | H             | THREAD 1.6.1         | 91.64 %     | 0.08 %    | 0.08 %        | 0.10 %       | 0.74 %       | 0.02 %      | 0.00 %     |  |
|        | ĕ             | THREAD 1.7.1         | 91.24 %     | 0.06 %    | 0.05 %        | 0.16 %       | 0.42 %       | 0.03 %      | 0.11 %     |  |
|        | ă             | <b>THREAD 1.8.1</b>  | 91.93 %     | 0.08 %    | 0.08 %        | 0.16 %       | 0.76 %       | 0.03 %      | 0.00 %     |  |
| -      | Ľ             | THREAD 1.9.1         | 91.20 %     | 0.06 %    | 0.05 %        | 0.14 %       | 0.59 %       | 0.02 %      | 0.50 %     |  |
|        |               | <b>THREAD 1.10.1</b> | 90.47 %     | 0.08 %    | 0.07 %        | 0.33 %       | 0.37 %       | 0.03 %      | 0.00 %     |  |
|        | - P -         | <b>THREAD 1.11.1</b> | 89.19 %     | 0.12 %    | 0.11 %        | 0.35 %       | 0.30 %       | 0.01 %      | 0.70 %     |  |
|        | σ             | <b>THREAD 1.12.1</b> | 95.80 %     | 0.09 %    | 0.07 %        | 0.19 %       | 0.83 %       | 0.03 %      | 0.00 %     |  |
|        |               | <b>THREAD 1.13.1</b> | 96.04 %     | 0.12 %    | 0.10 %        | 0.41 %       | 0.33 %       | 0.01 %      | 0.00 %     |  |
|        | σ             | <b>THREAD 1.14.1</b> | 94.61 %     | 0.18 %    | 0.15 %        | 0.15 %       | 0.35 %       | 0.00 %      | 0.00 %     |  |
|        |               | <b>THREAD 1.15.1</b> | 93.28 %     | 0.13 %    | 0.10 %        | 0.10 %       | 1.21 %       | 0.01 %      | 0.00 %     |  |
|        | S             | THREAD 1.16.1        | 91.67 %     | 0.09 %    | 0.07 %        | 0.26 %       | 2.01 %       | 0.03 %      | 0.00 %     |  |
|        | U             | THREAD 1.17.1        | 93.28 %     | 0.13 %    | 0.10 %        | 0.11 %       | 1.06 %       | 0.01 %      | 0.45 %     |  |
|        | S             | THREAD 1.18.1        | 89.56 %     | 0.09 %    | 0.07 %        | 0.16 %       | 1.72 %       | 0.03 %      | 0.00 %     |  |
|        | S S           | THREAD 1.19.1        | 94.06 %     | 0.06 %    | 0.04 %        | 0.13 %       | 0.47 %       | 0.03 %      | 0.00 %     |  |
|        | <b>H</b>      | THREAD 1.20.1        | 89.39 %     | 0.10 %    | 0.06 %        | 0.25 %       | 1.05 %       | 0.03 %      | 0.00 %     |  |
|        | ă             | THREAD 1.21.1        | 89.62 %     | 0.07 %    | 0.04 %        | 0.22 %       | 0.30 %       | 0.03 %      | 0.90 %     |  |
|        | Ľ             | THREAD 1.22.1        | 88.08%      | 0.09 %    | 0.06 %        | 0.26 %       | 2.02 %       | 0.03 %      | 0.00 %     |  |
|        | Δ             | THREAD 1.23.1        | 98.19 %     | 0.14 %    | 0.10 %        | 0.16%        | 0.62 %       | 0.01 %      | 0.00 %     |  |
|        |               | THREAD 1.24.1        | 94.10 %     | 0.10%     | 0.06 %        | 0.12%        | 1.24 %       | 0.02 %      | 0.00 %     |  |
|        |               | THREAD 1.25.1        | 96.05 %     | 0.07%     | 0.04 %        | 0.29%        | 0.26 %       | 0.02 %      | 0.00%      |  |
|        |               | THREAD 1.26.1        | 93.10%      | 0.10 %    | 0.06 %        | 0.13%        | 1.13 %       | 0.03 %      | 0.00 %     |  |
|        | $\overline{}$ | THREAD 1.27.1        | 94.24 %     | 0.08 %    | 0.04 %        | 0.18%        | 0.39%        | 0.02 %      | 0.00 %     |  |
|        | _             | Total                | 2,514.62 %  | 2.44 %    | 1.99 %        | 5.69 %       | 20.63 %      | 0.60 %      | 2.72 %     |  |
|        |               | Average              | 93.13 %     | 0.09 %    | 0.07 %        | 0.21 %       | 0.76 %       | 0.02 %      | 0.10 %     |  |
| nary   |               | Maximum              | 99.04 %     | 0.18 %    | 0.15 %        | 0.41 %       | 2.02 %       | 0.03 %      | 0.90 %     |  |
| ilai y | _             | Minimum              | 88.08 %     | 0.05 %    | 0.04 %        | 0.10 %       | 0.19 %       | 0.00 %      | 0.00 %     |  |
|        |               | StDev                | 2.79 %      | 0.03 %    | 0.03 %        | 0.09 %       | 0.51 %       | 0.01 %      | 0.24 %     |  |
|        |               | Avg/Max              | 0.94        | 0.50      | 0.49          | 0.52         | 0.38         | 0.72        | 0.11       |  |

The table can display a variety of statistics (e.g. **% of time**, # of calls, etc.) with gradient coloring showing from low values to high values

S

# **Cheatsheet: 3 main views of Paraver (III)**

#### Histogram

Displays continuous metrics (e.g. **instructions executed**, duration of computations, bytes sent/received, etc. )

Gradient color represents low to high values of selected statistic (**time %**, # instances, etc.)

General tip: straight lines are good (all processes show same behavior), while variabilities usually indicate imbalances

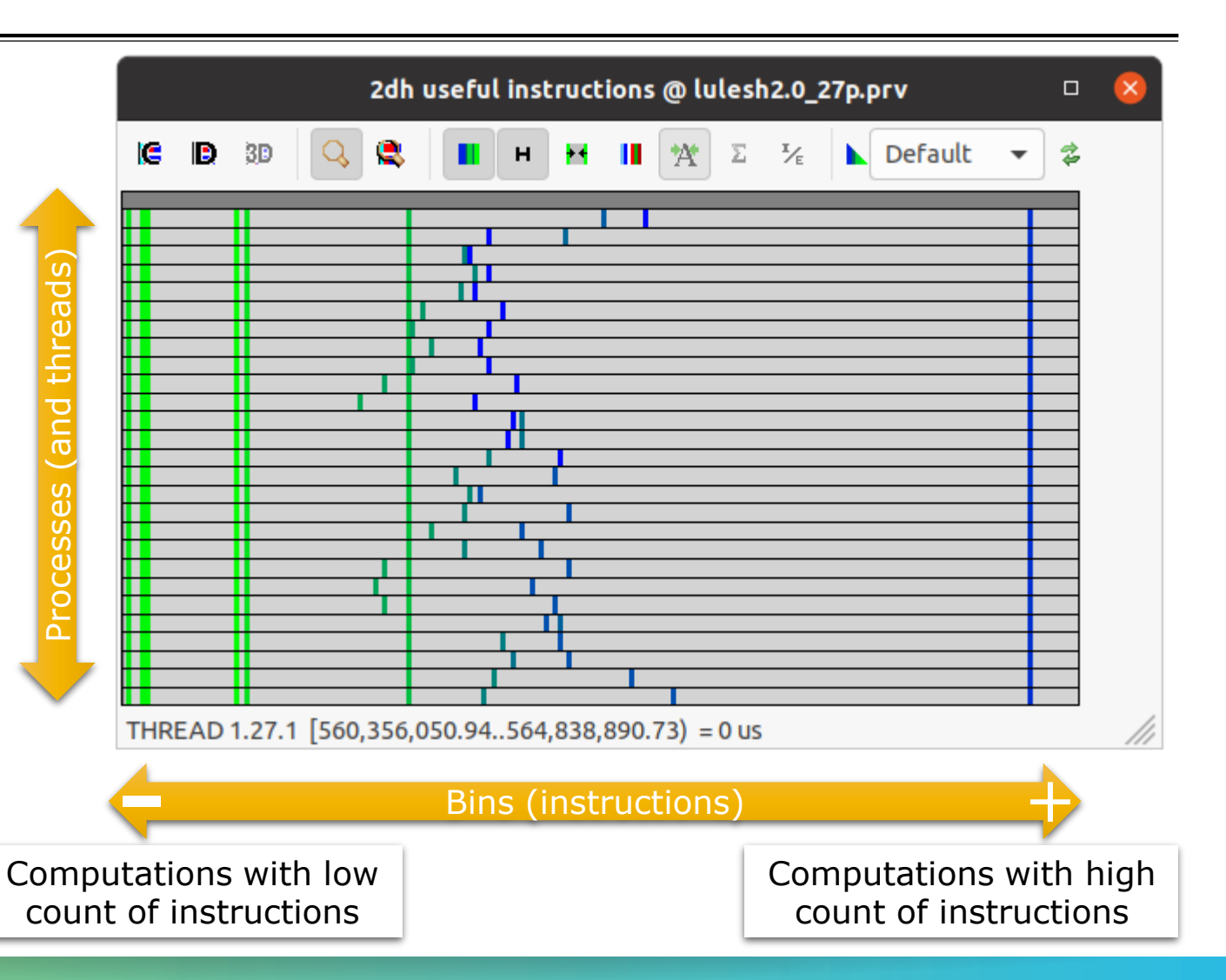